0140050/1

IM-P014-01 MI Issue 1

<sup>/1</sup> Spirax Sarco STAPS Wireless Steam Trap Monitoring System Installation and Maintenance Instructions

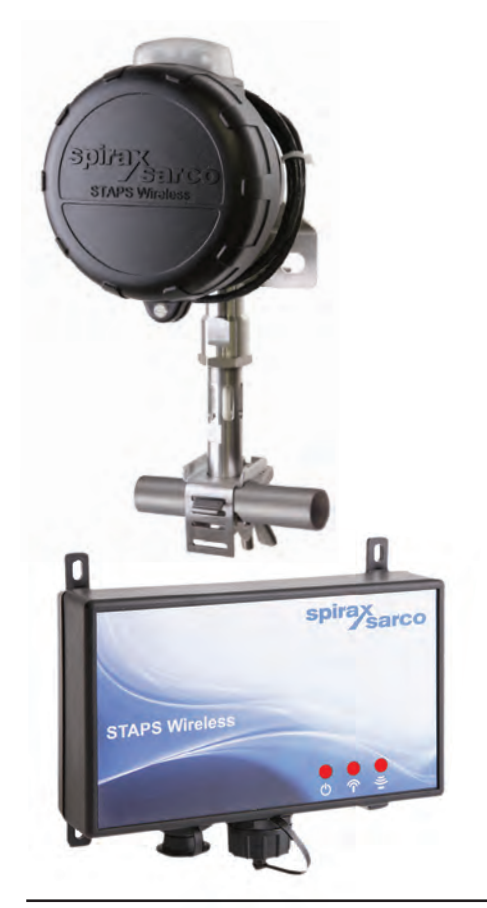

- 1. Safety information
- 2. General product information
- 3. Order of installation
- 4. Software downloading/ installation
- 5. Installation of receiver/repeater
- 6. Installation of head
- 7. Commissioning
- 8. Spare parts
- 9. Fault finding
- 10. Certification and approvals
- 11. Technical data
- 12. Technical glossary

© Copyright 2013 Printed in GB

# 1. Safety information

Safe operation of this unit can only be guaranteed if it is properly installed, commissioned and maintained by a qualified person (see Section 1.11) in compliance with the operating instructions. General installation and safety instructions for pipeline and plant construction, as well as the proper use of tools and safety equipment must also be complied with.

#### Manufacturer:

Spirax-Sarco Limited Charlton House Charlton Kings Cheltenham Glos GL53 8ER

The product is designed and constructed to withstand the forces encountered during normal use. Use of the product for any other purpose, or failure to install the product in accordance with these Installation and Maintenance Instructions, could cause damage to the product, will invalidate the  $\mathfrak{C}$  marking, and may cause injury or fatality to personnel.

## **EMC** directive

The product complies with the Electromagnetic Compatibility Directive 2004 / 108 / EC. A technical file with a reference title of 'UK Supply STAPS Wireless Steam Trap Monitoring System' supports the Spirax Sarco claim that the product complies with the requirements of the Directive and the product can be used in Class A (heavy industrial) and Class B (domestic / commercial areas).

The following conditions should be avoided as they may create interference above the heavy industrial limits if:

- The product or its wiring is located near a radio transmitter.
- Cellular telephones and mobile radios may cause interference if used within approximately 1 metre (39") of the product or its wiring. The actual separation distance necessary will vary according to the surroundings of the installation and the power of the transmitter.

If this product is not used in the manner specified by this IMI, then the protection provided may be impaired.

#### Software copyright

Certain computer programs contained in this product [or device] were developed by Spirax-Sarco Limited ('the Work(s)').

Copyright © Spirax-Sarco Limited 2013

#### **All Rights Reserved**

Spirax-Sarco Limited grants the legal user of this product (or device) the right to use the Work(s) solely within the scope of the legitimate operation of the product (or device). No other right is granted under this licence. In particular and without prejudice to the generality of the foregoing, the Work(s) may not be used, sold, licensed, transferred, copied or reproduced in whole or in part or in any manner or form other than as expressly granted here without the prior written consent of Spirax-Sarco Limited.

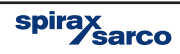

## 1.1 Intended use

Referring to the Installation and Maintenance Instructions, name-plate and Technical Information Sheet, check that the product is suitable for the intended use/application.

- i) The product has been specifically designed for use on saturated steam systems.
- ii) Check material suitability, pressure and temperature and their maximum and minimum values.
- iii) Determine the correct installation situation and direction of fluid flow.
- iv) Spirax Sarco products are not intended to withstand external stresses that may be induced by any system to which they are fitted. It is the responsibility of the installer to consider these stresses and take adequate precautions to minimise them.

## 1.2 Access

Ensure safe access and if necessary a safe working platform (suitably guarded) before attempting to work on the product. Arrange suitable lifting gear if required.

## 1.3 Lighting

Ensure adequate lighting, particularly where detailed or intricate work is required.

#### 1.4 Hazardous liquids or gases in the pipeline

Consider what is in the pipeline or what may have been in the pipeline at some previous time. Consider: flammable materials, substances hazardous to health, extremes of temperature.

#### **1.5 Hazardous environment around the product**

Consider: explosion risk areas, lack of oxygen (e.g. tanks, pits), dangerous gases, extremes of temperature, hot surfaces, fire hazard (e.g. during welding), excessive noise, moving machinery.

#### 1.6 The system

Consider the effect on the complete system of the work proposed. Will any proposed action (e.g. closing isolation valves, electrical isolation) put any other part of the system or any personnel at risk?

Dangers might include isolation of vents or protective devices or the rendering ineffective of controls or alarms. Ensure isolation valves are turned on and off in a gradual way to avoid system shocks.

#### **1.7 Pressure systems**

Ensure that any pressure is isolated and safely vented to atmospheric pressure. Consider double isolation (double block and bleed) and the locking or labelling of closed valves. Do not assume that the system has depressurised even when the pressure gauge indicates zero.

#### **1.8 Temperature**

Allow time for temperature to normalise after isolation to avoid the danger of burns and consider whether protective clothing (including safety glasses) is required.

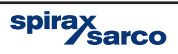

## 1.9 Tools and consumables

Before starting work ensure that you have suitable tools and/or consumables available. Use only genuine Spirax Sarco replacement parts.

## 1.10 Protective clothing

Consider whether you and/or others in the vicinity require any protective clothing to protect against the hazards of, for example, chemicals, high/low temperature, radiation, noise, falling objects, and dangers to eyes and face.

## 1.11 Permits to work

All work must be carried out or be supervised by a suitably competent person. Installation and operating personnel should be trained in the correct use of the product according to the Installation and Maintenance Instructions.

Where a formal 'permit to work' system is in force it must be complied with. Where there is no such system, it is recommended that a responsible person should know what work is going on and, where necessary, arrange to have an assistant whose primary responsibility is safety.

Post 'warning notices' if necessary.

## 1.12 Handling

Manual handling of large and/or heavy products may present a risk of injury. Lifting, pushing, pulling, carrying or supporting a load by bodily force can cause injury particularly to the back. You are advised to assess the risks taking into account the task, the individual, the load and the working environment and use the appropriate handling method depending on the circumstances of the work being done.

## 1.13 Residual hazards

In normal use the external surface of the product may be very hot. If used at the maximum permitted operating conditions the surface temperature of some products may reach temperatures of  $425^{\circ}C$  (797°F).

Many products are not self-draining. Take due care when dismantling or removing the product from an installation (refer to 'Maintenance instructions').

## 1.14 Freezing

This product does not contain fluid that will freeze, however lower temperatures will affect the product performance. Do not subject the product to temperatures below the stated minimum.

## 1.15 Disposal

Unless otherwise stated in the Installation and Maintenance Instructions, this product is recyclable and no ecological hazard is anticipated with its disposal providing due care is taken. The product should be recycled in line with local legislation. Special attention should be paid to the battery, see section 1.17.

## 1.16 Returning products

Customers and stockists are reminded that under EC Health, Safety and Environment Law, when returning products to Spirax Sarco they must provide information on any hazards and the precautions to be taken due to contamination residues or mechanical damage which may present a health, safety or environmental risk. This information must be provided in writing including Health and Safety data sheets relating to any substances identified as hazardous or potentially hazardous. Refer to section 1.17 with regards to shipping/returning of the lithium batteries.

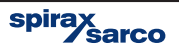

## 1.17 Battery

The Head unit is powered by a Lithium battery (SAFT LS 33600 3.6 V cell).

## Handling considerations:

- Do not crush, pierce, short (+) and (-) battery terminals with conductive (i.e. metal) goods.
- Do not directly heat or solder.
- Do not throw into a fire.
- Do not mix batteries of different types and brands.
- Do not mix new and used batteries.
- Keep batteries in non-conductive (i.e. plastic) trays.
- Do not subject the battery to temperatures above 59°C

#### Storage

Store in a cool (preferably below 30°C), dry, clean and well-ventilated area.

## **Environmental consideration**

As with any battery, local environmental regulations must be adhered to with regard to disposal of spent batteries. Special attention must be paid not to mix with other types of batteries.

Battery hazards remain even when the cells are discharged.

#### Shipping considerations

Transport of Lithium batteries is regulated by many authorities. i.e.:

- ADR (European Ground Transportation),
- IATA (International Air Transport Association),
- ICAO (International Civil Aviation Organisation) and the Regulations concerning the International Carriage of Dangerous Goods by Rail (Intergovernmental Organisation for International Carriage by Rail).

# It is the responsibility of the shipper to ensure that these regulations are followed.

#### 1.18 Use of non genuine components or spare parts.

This product is certified by a number of health and safety regulatory bodies for health and safety and environmental purposes. To maintain the approvals only genuine components and spare parts must be used. This includes consumable items such as the SAFT battery and power supplies.

IM-P014-01 MI Issue 1

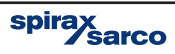

# 2. General product information —

## 2.1 General description

The STAPS wireless steam trap monitoring system has been designed to efficiently monitor and evaluate steam trap operation. It surveys the operation of the steam trap at regular intervals and identifies poor performance that can cause reduced plant efficiency and increased energy consumption. It can diagnose both failed-open steam traps that leak live steam, and those that have failed-closed or are blocked, resulting in waterlogging, leading to plant damage, product spoilage and health and safety concerns.

Using non-intrusive installation technology combined with a 2.4 GHz wireless network, it is an ideal solution for steam trap monitoring. It is suitable for use with all types of steam trap and can be connected to pipework up to 100 mm (4"), via an adjustable clamp.

#### How does it work?

A head unit assembly mounted on the pipe upstream of the trap to be monitored 'listens' to the sound signature of the trap in operation. This sound signature is categorised and transmitted via 2.4 GHz wireless network to a central PC. The PC determines the trap condition and calculates any steam loss.

Each STAPS head unit assembly is powered by a long life Lithium battery (typical battery life of over 3 years). It can communicate directly to a receiver that is connected to the PC software via a LAN connection or via another intelligent head or repeater. The PC software can be installed onto a PC on the sites internal network, or onto a standalone local PC. The STAPS head, repeater and receiver create a network and can communicate with each other, passing on the steam trap data to the supervisory PC. Figure 3, page 8, illustrates a typical network.

## 2.2 System equipment and overview

The STAPs system comprises of the following components. All are required for the system to work correctly.

#### STAPs head unit assembly

The STAPs head unit includes the head unit and the sensor and clamp that must be connected to the steam pipe upstream of the steam trap that it is monitoring. The head itself is supplied clamped to the sensor and connected via 1 m of cable. The pipe clamp is available in four sizes to suit:  $\frac{1}{2}$ " - 1<sup>1</sup>/4", 1<sup>1</sup>/2", 2" - 2<sup>1</sup>/2" and 3" - 4". The head can be unclamped from the sensor and refitted remotely (up to 1 m). See Section 6 for instructions. The heads have wireless 2.4 GHz software embedded to communicate to the receiver and are battery powered.

A head unit can also be configured to act as a receiver/repeater (intelligent head).

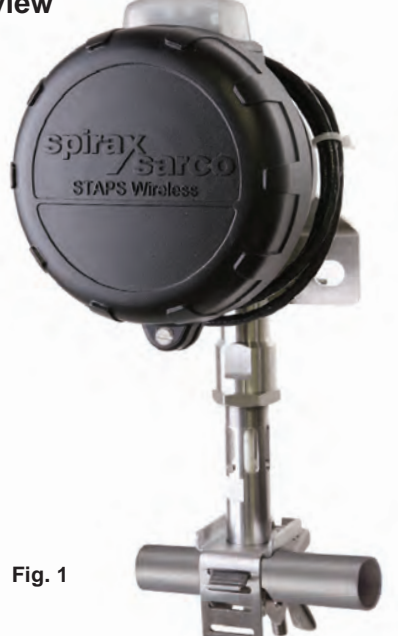

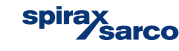

#### **Receiver/Repeater**

The Receiver is the link for the STAPS wireless system to the LAN network if powered and its RJ45 socket is connected to a network point/PC. If the receiver is powered, but does not have a RJ45 socket connected it will act as a repeater. As a repeater it will only relay signals from other head units to another receiver.

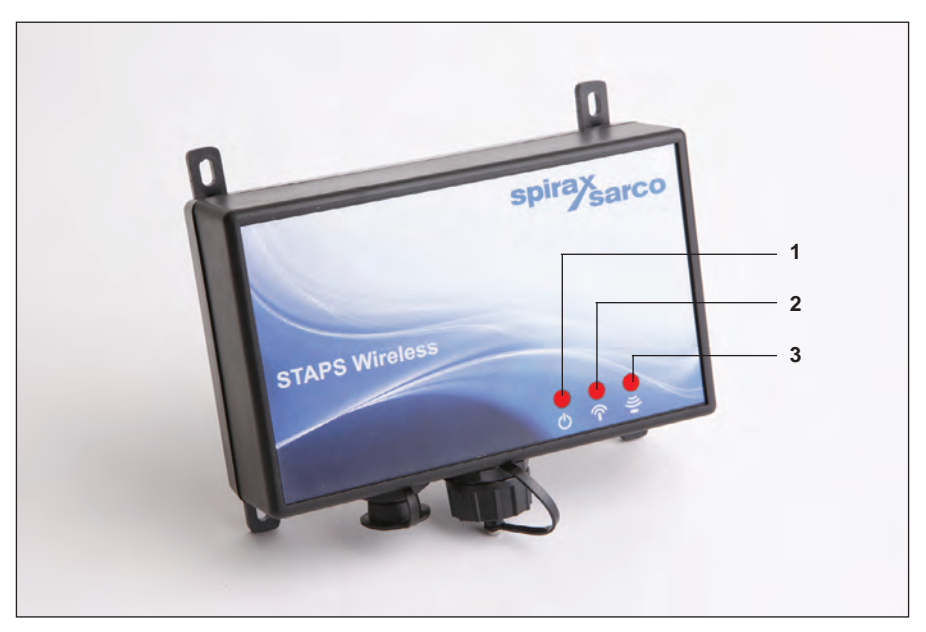

Fig. 2

#### LEDs

The LEDs on the coordinator indicate operation of its functions as described below:

- (1) Power on Constantly illuminated.
- (2) Transmitting Single flash when communicating.
- (3) Receiving Single flash when communicating.

#### Software

The PC software for the STAPS system is supplied as a separate item on a CD. The wireless network firmware is preloaded onto each head and receiver/repeater.

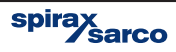

## 2.3 System equipment and network overview

#### Network

The STAPs steam trap monitoring system is based on a wireless network. Each steam trap is monitored by an individual STAPs sensor head, that communicates directly to a receiver or repeater, using wireless 2.4 GHz protocol.

Each head needs to be sited within 20 - 30 m of a receiver / repeater to ensure good communication. Obstructions such as walls, pipework and other industrial furniture may reduce the distance that a head can communicate.

A receiver/repeater can accommodate up to 200 heads.

Ideally the receiver should be fitted in the geographical centre of the heads that it is going to receive signals from.

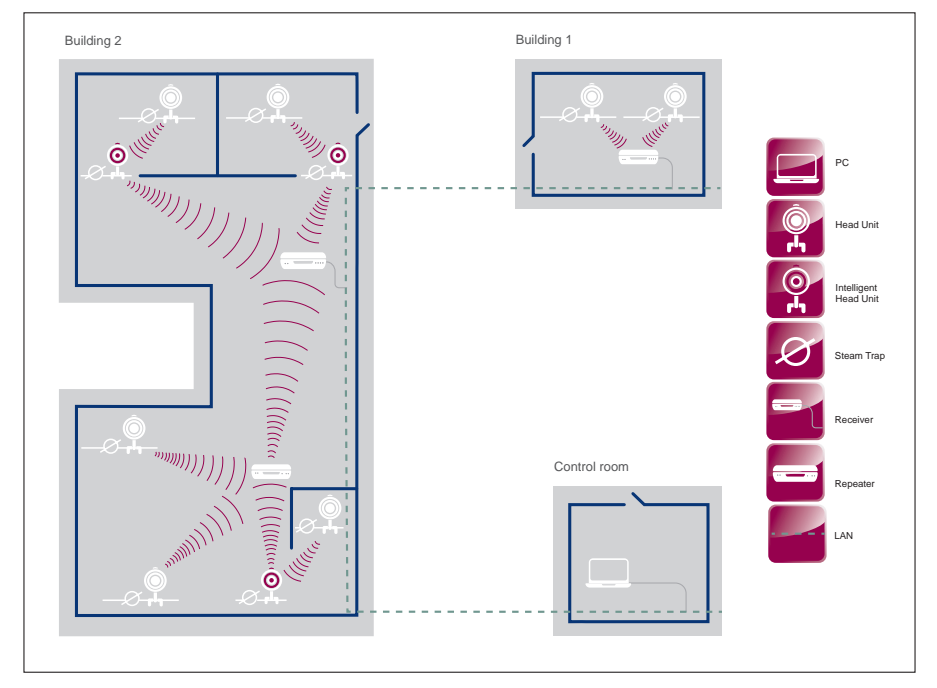

Fig. 3 Wireless architecture with access to customer LAN network

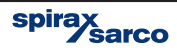

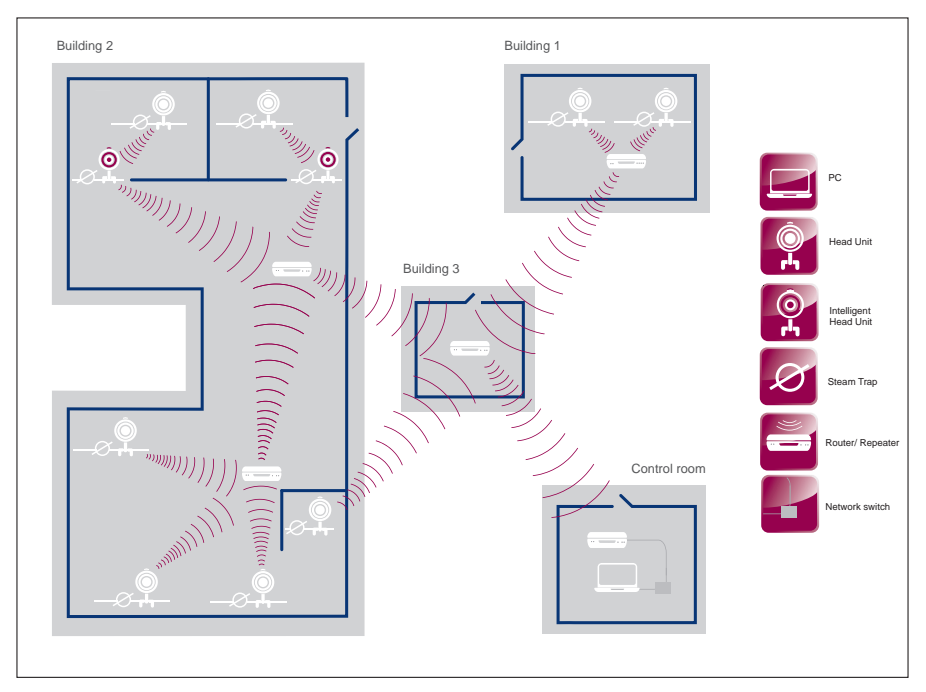

Fig. 4 Wireless architecture without access to LAN network

The STAPS Steam Trap head unit assemblies are a wireless device and thus have no electrical wiring installation.

The receiver draws its power from a local mains supply. A suitably sized circuit breaker is to be fitted. Ensure that the power supply has a free flow of air, do not cover the power supply. **Note:** The condensate pipe forms part of the signal ground for the sensor. Ensure that the pipe has a suitable ground connection and that the Stem and Sensor Unit is fitted to the pipe as described on pages 23 and 24.

spirax sarco

## 2.4 Preliminary site survey

Before any installation is started a preliminary survey of the plant by trained personnel must be conducted to establish what network access points are available adjacent to the steam traps that are to be monitored. Consideration should be made to obstructions that may interrupt the wireless signal. For the best results a direct line of sight between the head and the receiver/repeater should be maintained.

## 2.4.1 Fresnel

#### **STAPS RF communication**

Like all RF Communication devices, the STAPS Wireless Steam Trap Monitoring System has a transmitting and a receiving device. The STAPS head unit contains an inbuilt antenna that transmits the encoded data obtained from the sensor attached to the pipeline, via a wireless radio connection (2.4 GHz). The STAPS receiver decodes the data received through its own inbuilt antenna and communicates it through the LAN to the PC based software.

#### System environment

The space between the STAPS head unit and receiver (or repeater) is known as the system environment. Any physical obstructions or electrical devices within the system environment can reduce the communication range of the devices. The physical obstructions maybe static items such as walls, pipework, tanks and machinery or mobile items like vehicles or pedestrians, if the system is communicating across a road or path. Noise interference may be caused by other devices using the same communication frequency or machinery that is transmitting RF/electrical noise from items such as motors for instance.

For the best communication a line of sight (LOS) must be maintained between the STAPS head and the receiver within the system environment.

#### Visual and RF LOS

There are two types of LOS that must be maintained to achieve clear communications. Firstly, visual LOS, which is purely a direct clear linear path (sight) between the STAPS head and the receiver.

Secondly RF LOS must also be maintained, which is a concentric ellipsoid (rugby ball shaped) tunnel that provides a path for the RF signals to pass through between the transmitter (STAPS head) and receiver. This is known as the Fresnel Zone.

Any obstacles within the Fresnel Zone will reduce the quality and distance that the RF signals are transmitted.

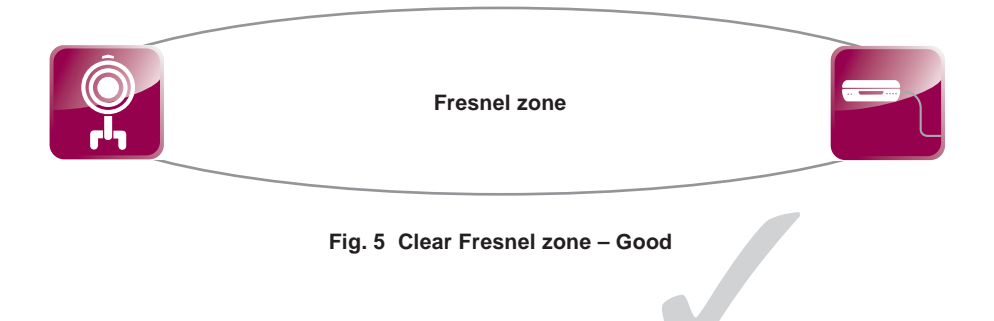

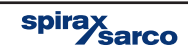

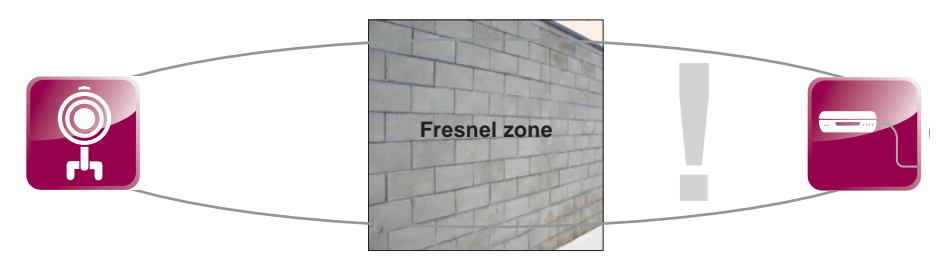

Fig. 6 Fresnel zone with blockage (obstacle) - Bad

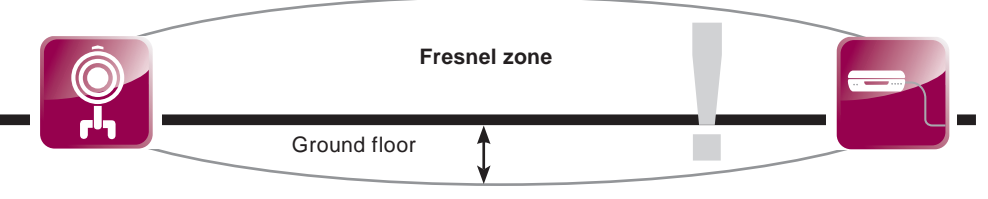

Fig. 7 Fresnel zone with floor obstruction - Bad

The area of the Fresnel zone below the floor will be obstructed. For this reason it is suggested that the STAPS heads and receivers are fitted at a minimum of 1.5 m above the ground/floor.

Typically a blockage affecting 20% of the Fresnel zone will introduce little signal loss. However beyond 40% blockage the signal loss becomes rapidly significant.

## 2.5 Contacting site network administrator

In most cases, the STAPs system will be run through the sites internal computer network. Before any installation, preferably at the site survey stage, it is strongly recommended that the local network administrator is informed. The administrator will need to confirm that a suitable PC is available that supports Windows XP/7 .net 3.5 service pack 1 and they are able to offer suitable TCP/IP addresses for the equipment.

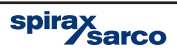

# 3. Order of installation

#### Note: Before actioning any installation observe the 'Safety information' in Section 1.

To ensure that the STAPs system operates correctly it is recommended that the correct sequence during installation is followed.

- 1. Install application software on to supporting PC.
- 2. Carefully select site for receiver ensuring direct line of sight (20 30 m) with as many steam traps that are to be monitored as possible.
- 3. Plug in receiver to network using RJ45 cable plug into network point.
- 4. Plug in receiver to mains power supply.
- 5. The receiver symbol will appear in the network maintenance window after a short delay.
- 6. Fit battery to the first head. As soon as power is connected (battery) to the head it will start to transmit and will communicate with the receiver. This will show up on the PC software, after a maximum of 15 minutes).
- 7. Using the software, assign a trap to the head.
- 8. Install the head unit to the upstream side of the assigned trap.
- 9. Repeat steps 6-8 for other STAPs heads until all traps to be monitored within signal range are completed.

## Traps out of range

- **10.** If some traps to be monitored are outside of the range a repeater or addition receiver will need to be fitted.
- 11. Once the repeater is fitted, repeat steps 6-9.

#### For instructions on each step see individual section.

## 4. Software installation

Certain computer programs contained in this product [or device] were developed by Spirax-Sarco Limited ('the Work(s)').

Copyright © Spirax-Sarco Limited 2013

#### **All Rights Reserved**

Spirax-Sarco Limited grants the legal user of this product (or device) the right to use the Work(s) solely within the scope of the legitimate operation of the product (or device). No other right is granted under this licence. In particular and without prejudice to the generality of the foregoing, the Work(s) may not be used, sold, licensed, transferred, copied or reproduced in whole or in part or in any manner or form other than as expressly granted here without the prior written consent of Spirax-Sarco Limited.

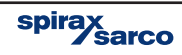

#### For the STAPS software to run correctly the following is required:

#### Software:

- 1. Windows XP or Windows 7 (32 bit).
- 2. Microsoft .net 3.5 service pack 1.

#### Hardware:

- 1. 400 MHz Pentium processor or equivalent as a minimum, 1 GHz processor is recommended.
- 2. 512 MB RAM (Minimum)
- 3. Hard Disk; 2 GB space.
- 4. CD/DVD Drive for STAPS CD-ROM installation
- 5. 1024 x 768 colour, 32 bit.
- 6. LAN TCP/IP network connection.

#### Note: Before actioning any installation observe the 'Safety information' in Section 1.

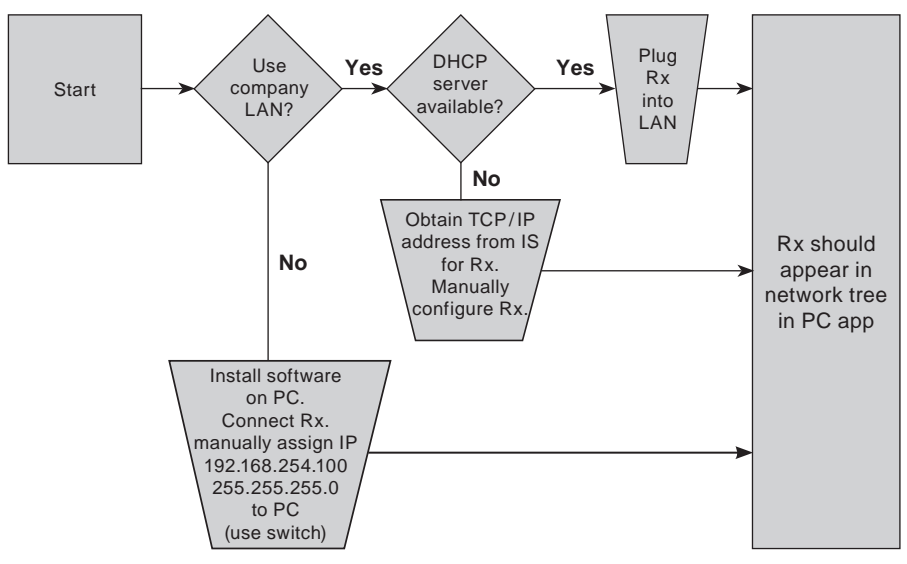

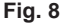

#### Option 1 - Stand alone PC network (not using company LAN)

If the STAPS software is not going to use the site LAN, a stand alone network can be set up. A dedicated PC that uses Microsoft windows XP/7 .NET 3.5 service pack 1 will be required, together with an ethernet switch (not supplied by Spirax Sarco), connected by an ethernet cable between the PC to switch, and switch to receiver.

- 1. Insert CD into PC.
- 2. 'Click' on Setup.exe.
- 3. 'Click' on RUN.
- 4. The software will install on to PC and the STAPS icon will appear on the desktop.
- 5. Manually assign the IP address to the PC. IP 192.168.254.100

Mask 255.255.255.0

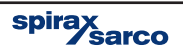

## Option 2 - Using company LAN, without DHCP server

- 1. Contact the site IS department to obtain an IP address from the system administrator.
- 2. Add receiver and configure IP address for receiver.
- 3. Configure PC IP address.
- 4. Insert CD into PC.
- 5. 'Click' on Setup.exe.
- 6. 'Click' on RUN.
- 7. The software will install on to PC and the STAPS icon will appear on the desktop.

#### Option 3 - Using company LAN, with DHCP server

- 1. Contact the site IS department to inform them that you are going to plug the STAPS network onto the system.
- 2. Plug Rx into LAN.
- 3. Insert CD into PC.
- 4. 'Click' on Setup.exe.
- 5. 'Click' on RUN.
- 6. The software will install on to PC and the STAPS icon will appear on the desk top.
- 7. The DHCP server will automatically assign an IP address to the receiver and it will appear on the PC software.

#### How to assign an IP address to the PC:

- 1. 'Click' on start menu.
- 2. Control panel.
- 3. Network connections.
- 4. 'Click' on Local Area Connections.
- 5. Scroll down and select 'Internet Protocol'.
- 'Click' on button for either 'Obtain an IP address automatically', or 'Use the following IP address' and type in 192.168.254.100 (IP address) and 255.255.255.0 (Subnet mask).

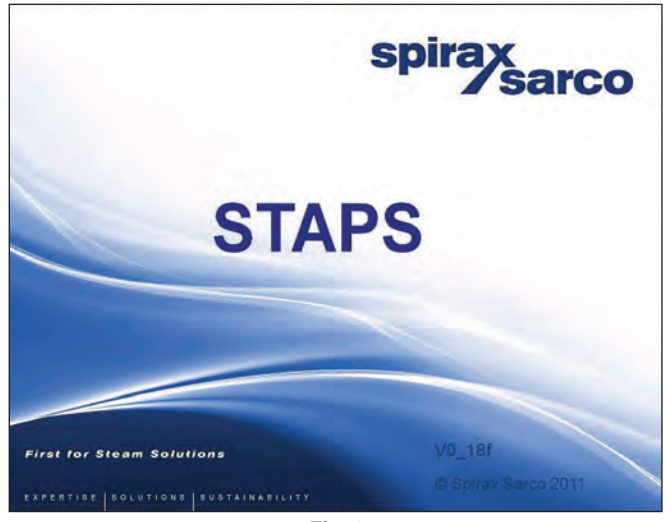

Fig. 9

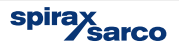

# -5. Installation of receiver/repeater -

Note: Before actioning any installation, observe the 'Safety information' in Section 1.

#### 5.1 The STAPS receiver includes the following parts:

- 1 off Receiver with mounting lugs
- 1 off dc power supply
- 1 off Mains lead with country specific plug

#### 5.2 Consider where the Receiver is to be fitted:

- The weather Is the monitor suitable for the worst case weather conditions? The receiver is IP65 rated, excluding the power supply.
- Wireless signal obstructions Will adjacent buildings, pipework or other objects obstruct the wireless signal?
- Interference Is there any electrical or RF interference that may affect the performance of the head?
- Access Is there sufficient access to the monitor to change batteries or for maintenance?
- Power supply Access to suitable mains power supply and Ethernet connection where applicable.

#### 5.3 Mounting the receiver/repeater

The receiver/repeater should be mounted to a wall / surface using suitable fixing screws.

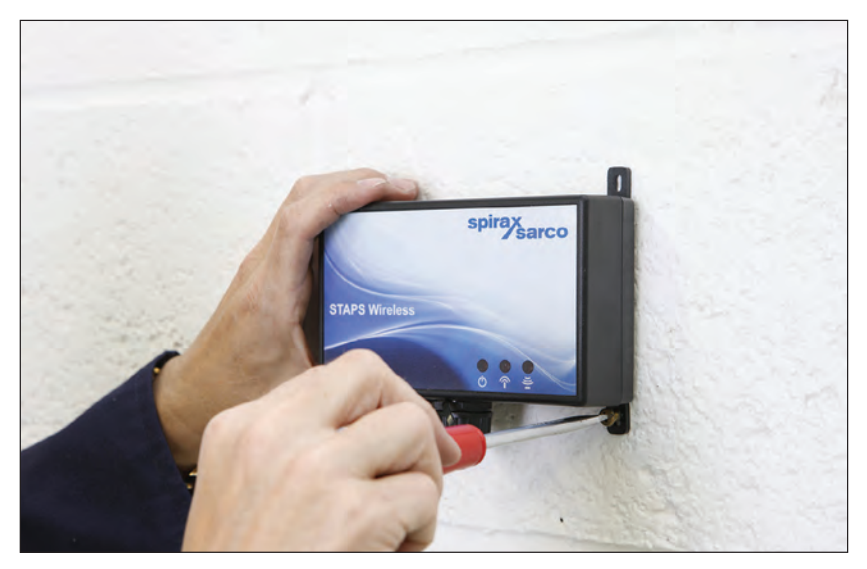

Fig. 10

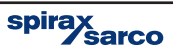

#### 5.4 Wiring the receiver / repeater

This receiver/repeater can be used as either a receiver to convert the Wireless signal received from heads and connect to the LAN to communicate with the PC software, or as a repeater to relay the signal to another receiver using the Wireless signal.

To connect to the LAN the 3 m (118") long Ethernet cable supplied must be connected to the receiver via the RJ45 socket.

The receiver / repeater requires a power supply and should be wired as Figure 11. Use the correct mains lead and plug (supplied).

In addition a receiver can be set up as a wireless repeater, able to process signals from up to 200 individual trap heads. The repeater will then repeat these signals to a receiver.

Important note: If the receiver/repeater is required to act as a receiver, the Ethernet cable must be connected between the receiver and the LAN before the mains power supply is connected. If the power supply is connected first, the receiver will automatically set itself up as a repeater and will not communicate to the LAN, even if a network cable is then connected. Ensure network cable is fully engaged.

If the STAPS system is being set up with a stand alone network, using a network switch (Figure 15), the power to the switch must be switched on before power to the receiver.

If the receiver/repeater is set up as a repeater in error, turn off the power, unplug and start again.

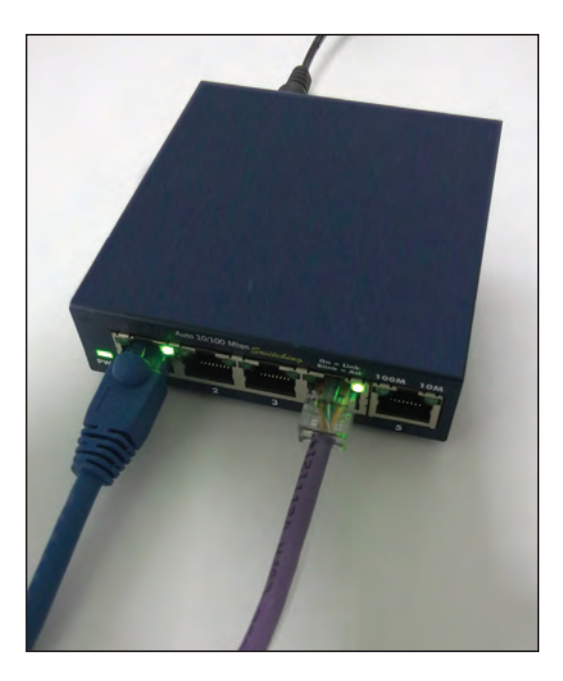

Fig. 11

The receiver is now ready to receive signals from heads that are within range.

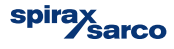

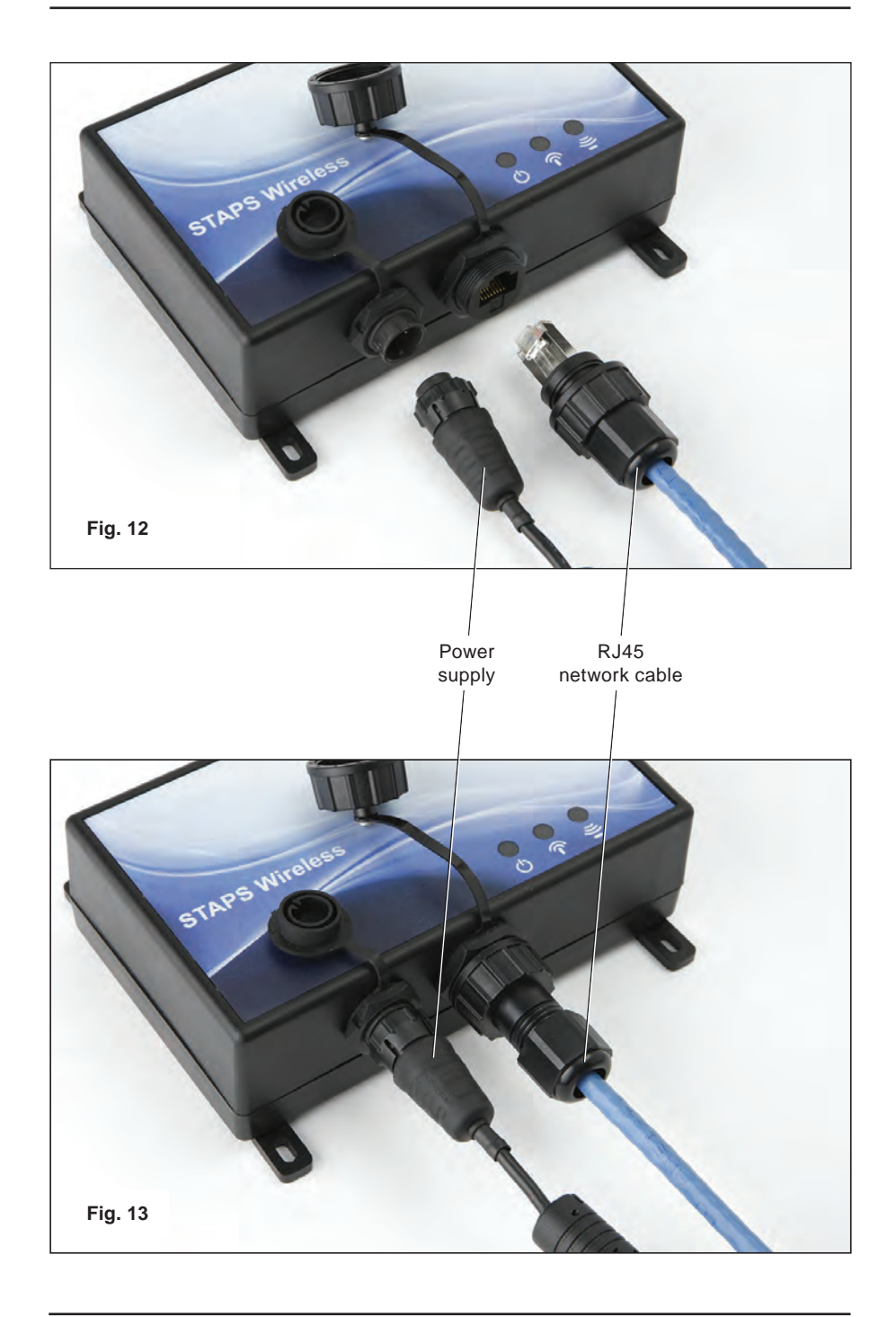

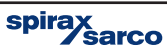

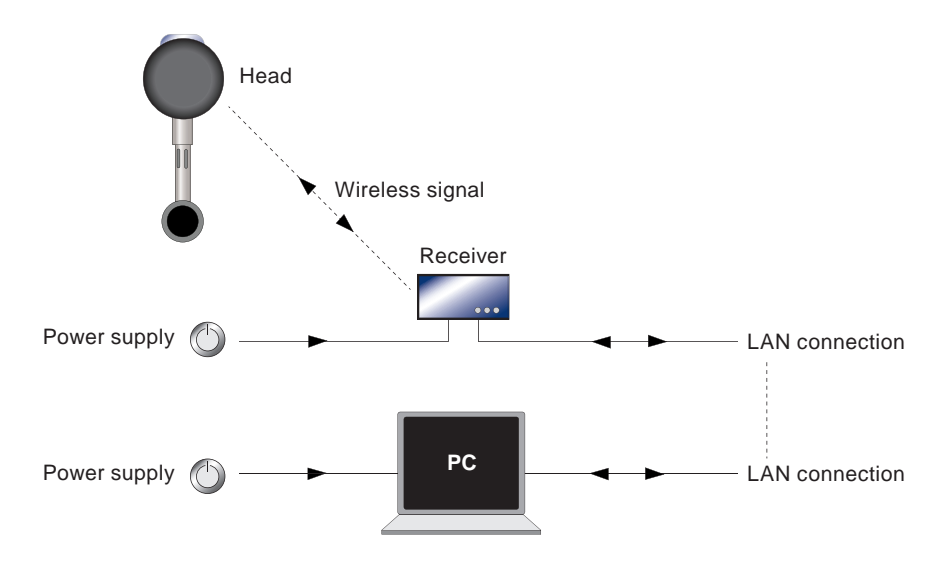

Fig. 14 System using building LAN (network)

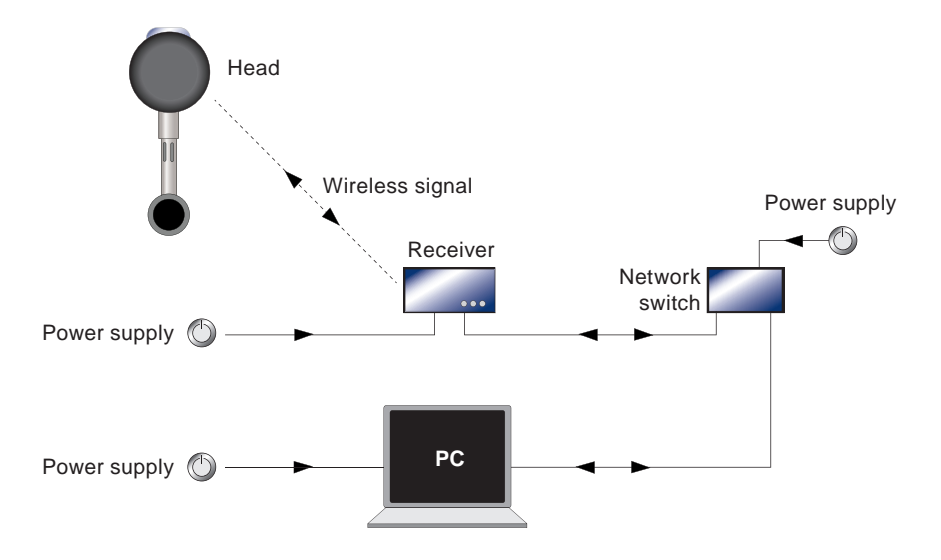

Fig. 15 System using network switch

spirax

Once connected to the network the receiver icon will show on the network maintenance screen of the software.

| STAPS V0_18n                                                                 | S                                                                                                    |                                                                                                    | spirax<br>sarco |
|------------------------------------------------------------------------------|----------------------------------------------------------------------------------------------------|----------------------------------------------------------------------------------------------------|-----------------|
| Computer<br>Introductory<br>Unrykasped Trap:<br>Unrykasped Trap:<br>Receiver | 2. 21<br>Han damin<br>PAdas<br>Genny IP Addess<br>Subret Mait<br>Subret Mait<br>Su | 001124200140774655<br>000040000000000<br>000462324104<br>192,168,254.101<br>192,168,254.254<br>255,255,255.0<br>1,1.0<br>1<br>0 |                 |
|                                                                              | MAC Address<br>Receiver / Repeater Unit MAC Address                                                                                                    |                                                                                                    |                 |

Fig. 16

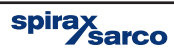

# 6. Installation of the - head unit assembly

#### Note: Before auctioning any installation observe the 'Safety information' in Section 1.

#### The STAPS sensor includes the following parts:

 1 off head and sensor assembly, including the head unit and sensor with top clamp, U bolts and wing nuts, attached with 1 m of cable.

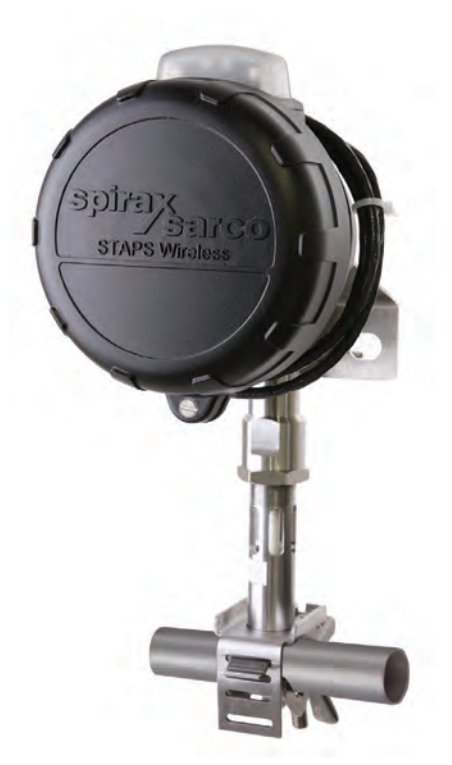

- 1 off lower clamp with 'T' bolt and wing nut.

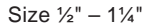

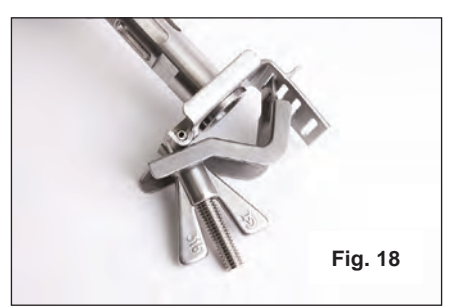

Larger sizes use a top clamp with jubilee clips.

Size 11/2", 2"- 21/2" and 3"- 4"

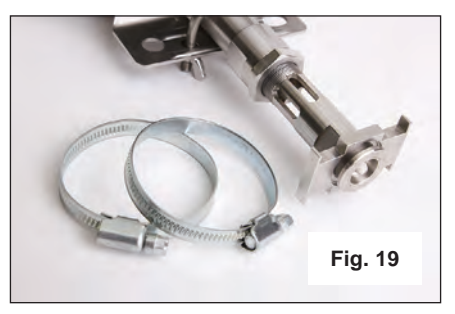

- 1 off SAFT LS33600 3.6 V.

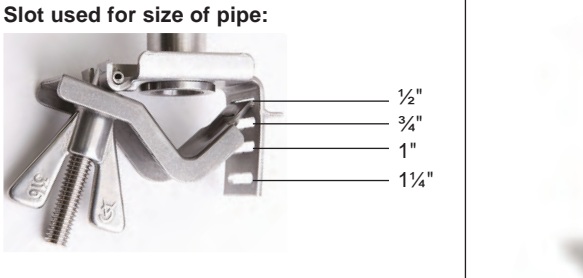

spirax sarco

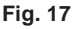

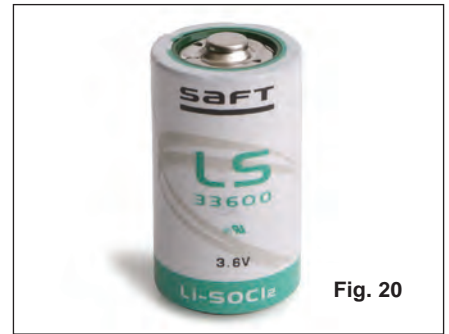

#### Consider where the STAPS head unit is to be fitted:

- The weather The head unit is IP65 rated.
- Wireless signal objections Will adjacent buildings, pipework or other objects obstruct the wireless signal from reaching the nearest repeater/receiver?
- Interference Is there any electrical or radio interference that may affect the performance of the STAPS head unit.
- Access Is there sufficient access to the head to change the batteries for maintenance?
- Installation Is there sufficient room at the sensor for the head to be mounted on the sensor or locally within 1 m?
- Lagging Ensure that any pipe lagging in the area where the STAPS head is to be fitted is removed before fitting. DO NOT re-lag the STAPS head unit, including the clamp and stem.

## 6.1 Fitting the battery to the sensor head

The head unit assembly is supplied with a SAFT LS 33600 3.6 V battery loose in the box.

**Note:** It is highly recommended on initial installation that the battery is fitted whilst the head unit is on a workbench, before it is installed on site.

6.1.2 Unscrew the head cover retaining screw.

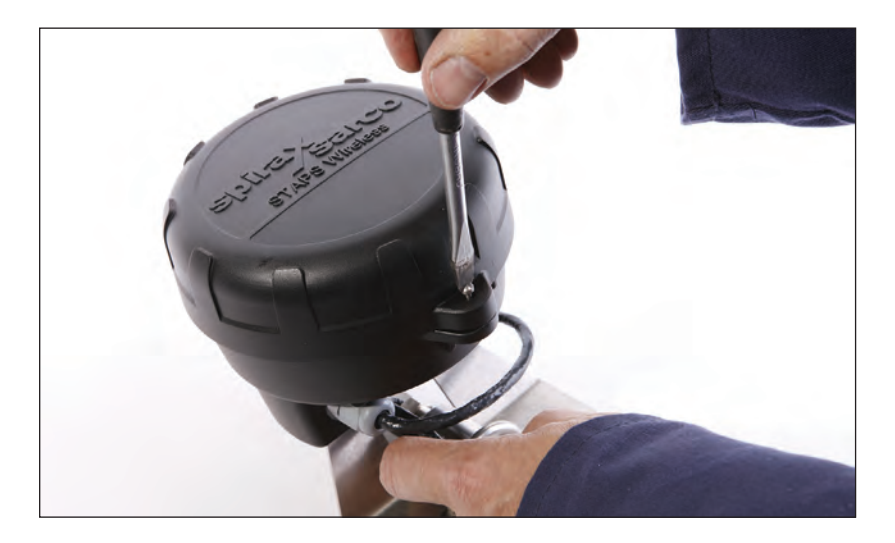

Fig. 21

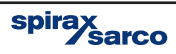

**6.1.3** Turn head cover anticlockwise and align the cover lug with the arrow on the body and pull the cover away from the body.

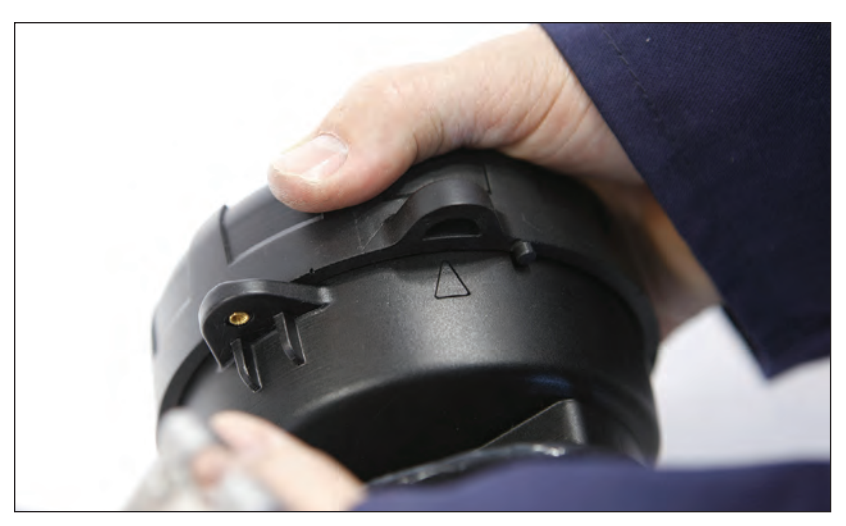

Fig. 22

**6.1.4** Remove the packaging from the battery and push it into the holder in the head unit. Ensure that the battery is in the correct orientation as per the orientation marker (+ to top). Note: Only use a SAFT LS 33600 Lithium Thionyl Chloride 3.6 V battery.

It is normal for the LED's to light momentarily when the battery is fitted.

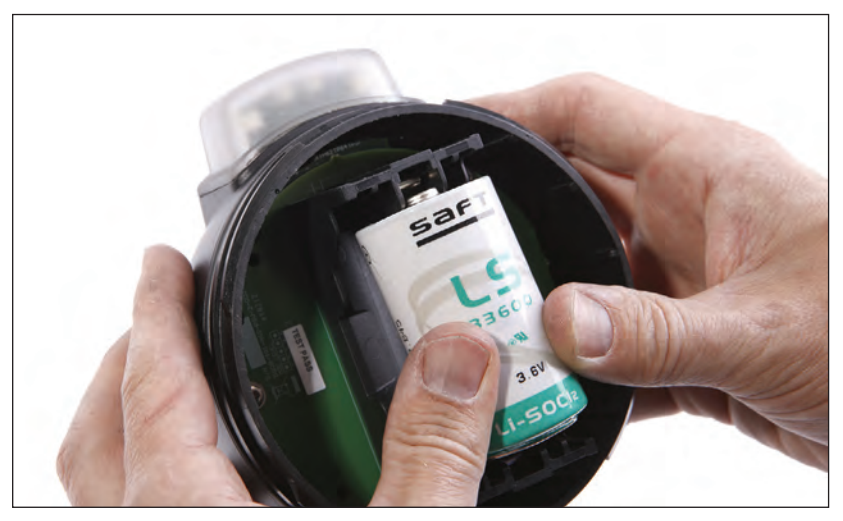

Fig. 23

**6.1.5** Refit the cover and retaining screw. Check that the 'O' ring seal is in good condition before refitting the cover, and is correctly seated in place.

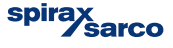

## 6.2 Mounting the head unit

Ensure that any pipe lagging is removed from the area where the STAPS head is to be fitted. **DO NOT re-lag the STAPS Head.** 

#### 6.2.1 For pipe sizes 1/2" to 11/4"

Slide the tongue of the lower clamp into the appropriate slot of the top clamp.

Offer the head unit to the pipe within as close as possible but within 150 mm upstream of the steam trap to be 45° monitored. Hook the 'T' bolt over the top clamp and Head tighten the wing nut. Ensure that the head unit is fitted uppermost (on top of the pipe), no greater than a 45° angle. Sensor probe Pipe Fig. 24 There will be reduced functionality if the sensor probe is not fully compressed to the pipe Sensor probe Fig. 25 Ensure that the sensor probe is fully compressed to the pipe

> spirax sarco

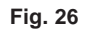

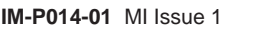

Caution: If fitted to a hot pipe, recheck that the clamp is tight after 15 minutes.

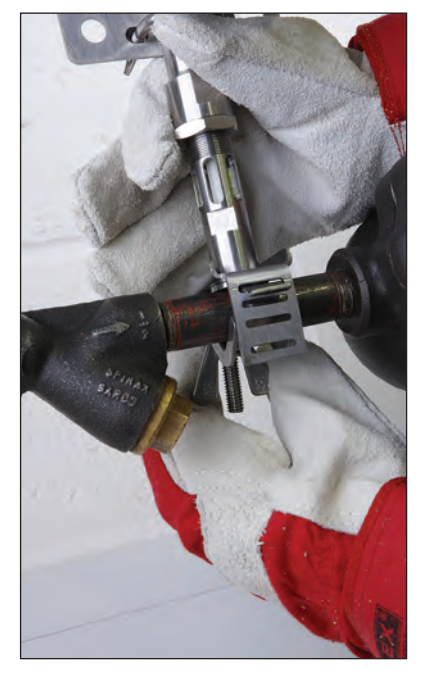

Fig. 27

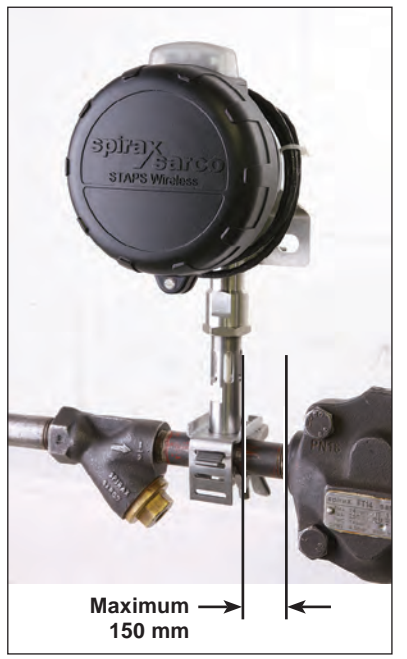

Fig. 28

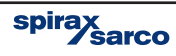

#### 6.2.2 For pipe sizes 11/2", 2" - 2.5" and 3" - 4".

The larger sizes use jubilee clips rather than a clamp to attach the head unit to the pipe. Separate the jubilee clips and slide over the pipe and loosely tighten the clip to the pipe, allowing room to push the top clamp under.

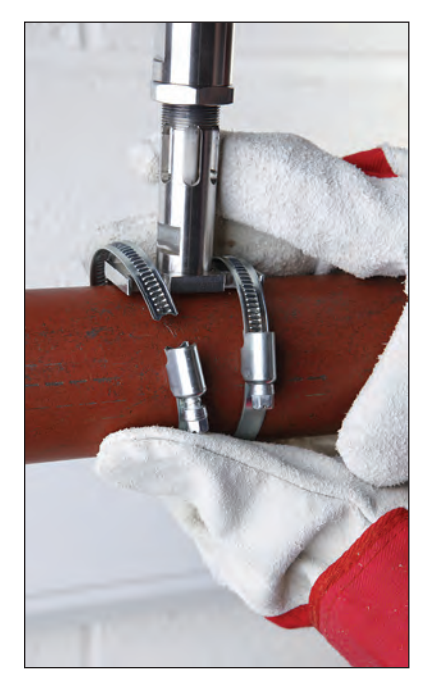

Fig. 29

**Caution:** If fitted to a hot pipe, recheck that the clamp is tight after 15 minutes.

Ensure that the head unit is fitted uppermost (on top of the pipe), no greater than a  $45^{\circ}$  angle. Tighten clips into position.

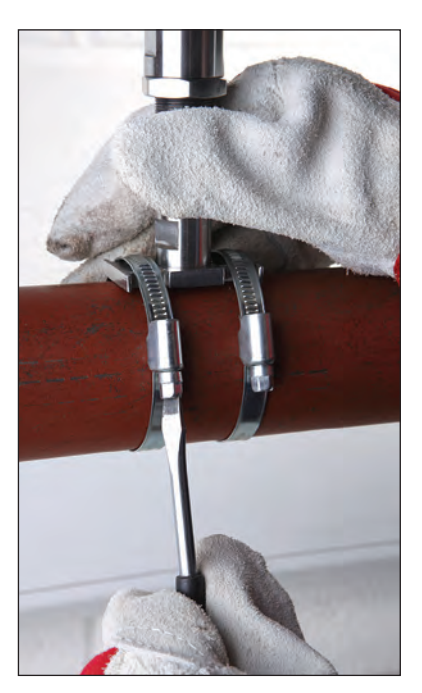

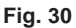

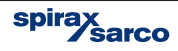

## 6.3 Fitting the head remote from the sensor

In some circumstances it may be necessary to mount the head away from the sensor. This may be for temperature (head limited to an ambient temperature of 70°C), signal or space restrictions.

**6.3.1** There are two options available for remote mounting. The standard head unit comes with 1m of cable between the sensor and the head itself. The head is secured to the sensor with a 'U' bolt and two wing nuts.

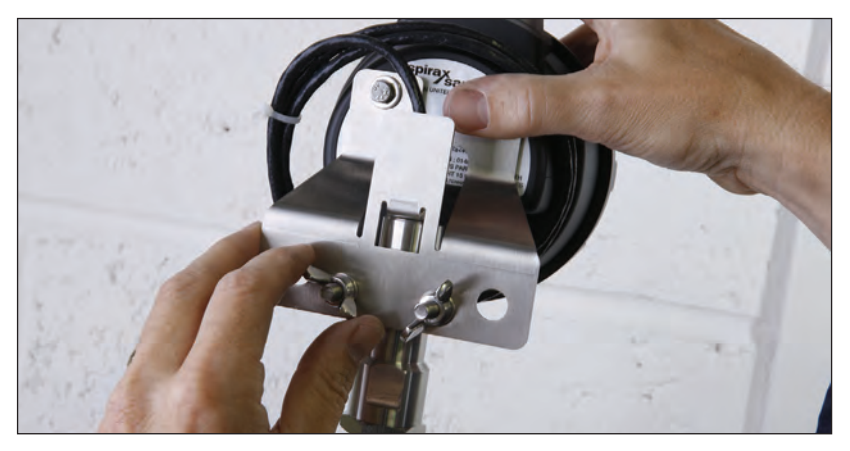

Fig. 31

By undoing the wing nuts, the head can be removed from the sensor and re-clamped/ attached to another structure in a more convenient place, up to 1 m away. If the 'U' bolt is not suitable, the head can be secured using zip ties (not supplied).

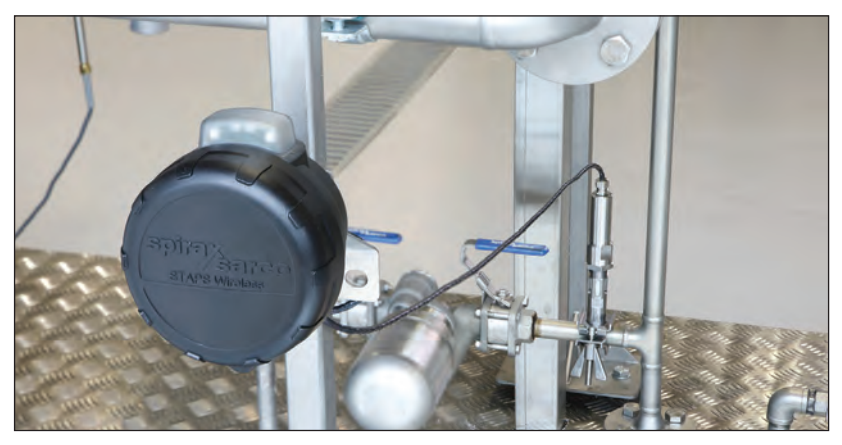

Fig. 32

Do not attach the head directly to the steam pipe or any other hot structure. **Do not lag the STAPS head unit, including the clamp and stem.** 

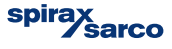

# 7. Software commissioning

There are three levels of access to the STAPS software, the default level is User:

 $\ensuremath{\textbf{User}}$  – This is the basic level that enables the operator to view all of the steam traps being monitored as read only.

**Maintenance** – This allows access to a limited number of additional functions. The system overview, summary, network maintenance and Trap maintenance tabs are accessible.

**Administrator** – The administrator has full access to change parameters. The administration tab is accessible in addition to all other tabs that are available to the Maintenance level.

Using the drop down menu in UserName box, 'Click' on Administrator.

| gin                 |     | _      |
|---------------------|-----|--------|
| JserName            |     |        |
| Administrator       | ~   | Submit |
| User<br>Maintenance |     |        |
| Administrator       | 100 | Cancel |

Fig. 33

Submit the password (default password is 'Administrator'). The screen below will appear. Check that the network is healthy. A green tick should be in the 'Network Health' box, on the bottom left hand corner of the screen.

## Software screen tabs

Dependent on the level of access that you have logged on as, you will notice there are a number of tabs running along the top of the screen (just below the STAPS header).

**Overview -** Shows the overview of the Network and System Health.

It shows the total number of traps connected to the system, together with their state. It also shows the total system steam wastage figure.

**Summary** - This shows each trap/head connected to the system and what type of trap it is. The Head unit MAC ID is shown against each trap number, the time and date of the last communication, together with the trap condition, steam loss (if any) and pipe temperatures. The wireless signal strength and battery condition are also indicated.

Trap details and maintenance history can be accessed and amended by using the 'Right Click' mouse function, along with the trend view - See section 7.2.3.

**Network maintenance -** This shows the network tree. The PC, Receivers/Repeaters and Heads with associated traps appear in this view. By clicking on each symbol the MAC ID, PAN ID and IP addresses are shown where applicable.

The 'Right Click' function allows the transmit interval and PAN ID's to be set or changed. - See section 7.2.1.

Trap database - Allows you to see all of the data associated for each trap associated to a head.

Administration - This tab is only accessible if you are logged on as an administrator. This allows you to change access passwords, the software language, units of measure and associated costs.

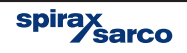

#### Changing access level

The access level can be changed by using the login / logout button on the top right hand corner of the screen.

#### Default passwords are:

- User: No password is required.
- Maintenance: Maintenance
- Administrator: Administrator

The passwords can be changed for security. This procedure is shown in Section 7.1.

| Steam Trap S | ystem Overview |         |       |
|--------------|----------------|---------|-------|
| Traps Total  | Steam Wastage  | Cost of | Steam |
| 0            | U Kg/h         | £0.00   | -     |
| Trap Status  | Good           | Count   | %     |
|              | Leaking        | 0       | 0     |
|              | Cold           | 0       | 0     |
|              | During Streets | 0       | 0     |
|              | Unknown        | 0       | 0     |

Fig. 34

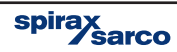

'Click' on the 'Network Maintenance' tab. This will show all of the receivers, repeaters and heads that have connected to the network. Any receivers found will show underneath the computer symbol.

| STAPS VO_18/                                                                                                    | S          |            |              | spirax<br>sarco |
|----------------------------------------------------------------------------------------------------|------------|------------|--------------|-----------------|
| Duration Learning Network Mechanics Tray Date<br>Martial Computer<br>Martial Control (Control (Co |            |            | Al De Carros |                 |
| = Computer                                                                                                    | = Receiver | = Repeater | 🛄 = Head     | → = Traps       |
|                                                                                                    |            | Fig. 35    |              |                 |

The hardware symbols in the software change colour to represent different status. The list below shows the different status.

Computer: Is always red **L**.

**Receiver:** Is blue **H**. However a red cross will appear if it cannot be reached by the network.

**Head:** Is green  $\square$  or the icon turns red if it has missed 3 updates, a red cross appears if it cannot be reached by the network, or turns blue if it is a sleepy head.

**Traps:** Are brown  $\stackrel{}{\star}$  or the icon turns yellow if they are 'undiscovered'.

Repeater: Is always green 📋 .

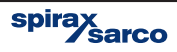

Any heads will show under the Receiver symbol.

| STAPS VO_18n                                                                                                    |                                              |                            |              |
|----------------------------------------------------------------------------------------------------|----------------------------------------------|----------------------------|--------------|
| STAF                                                                                                    | <b>PS</b>                                    |                            | spirax sarco |
| Dverview Summary Network Maintenance Trap Da                                                                                                    | tabase Administration                        |                            |              |
| Organization Organization O | Personal Harry<br>Constant Harry<br>5 to New | 0.0.0.0<br>Eompony<br>Site |              |
|                                                                                                    | IP Address<br>PC Network IP Address          |                            |              |

Fig. 36

Assigning traps to heads Right 'click' on the list entry 'Un-Assigned' trap and 'Click' on 'Add Trap'.

| STAPS VO_18n                                                      |              |  |
|-------------------------------------------------------------------|--------------|--|
| STAPS                                                             | spirax sarco |  |
| Dverview Summary Network Maintenance Trap Database Administration |              |  |
| Computer<br>© 0033420040774455<br>                                |              |  |

Fig. 37

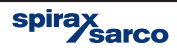

#### Fill in all available data

To be able to continue the trap number, trap type, pressure and orifice size must be filled in. The trap number is the number/reference that you wish the trap to be identified by for your plant records. These must be unique to each trap/head as duplications will cause an error.

The table below shows the orifice sizes for Spirax Sarco steam traps. Other manufacturers steam trap orifice sizes may be different and therefore it must not be assumed that they will be the same as a similar Spirax Sarco product. Sometimes manufacturers display the orifice size fitted to the trap on the product name-plate. If not the manufacturer will need to be contacted to determine the actual orifice size.

**Note:** The orifice size and operating pressure is used to calculate the steam leakage. Any inaccuracies in the data entered will lead to inaccuracies in the steam wastage calculation.

## Pages 31 to 40 Displays the orifice sizes for Spirax Sarco steam traps

#### Ball float steam trap

| Description                                          | Pressure<br>rating | Size                               | Orifice (mm)                                     |
|------------------------------------------------------|--------------------|------------------------------------|--------------------------------------------------|
| FT10<br>FT43                                         | 4.5 bar            | 1⁄2"<br>3⁄4"<br>1"<br>DN40<br>DN50 | 4.0 mm<br>4.0 mm<br>7.0 mm<br>14.0 mm<br>25.4 mm |
| FT16<br>(½" to 1" only)<br>FT14<br>(1½" and 2" only) | 10 bar             | 1/2"<br>3/4"<br>1"<br>DN40<br>DN50 | 2.7 mm<br>2.7 mm<br>5.2 mm<br>14.0 mm<br>18.2 mm |
| FT14HC<br>FTGS14HC<br>(1" only)                      | 14 bar             | ½"<br>¾"<br>1"<br>DN40<br>DN50     | 2.0 mm<br>2.0 mm<br>4.0 mm<br>12.0 mm<br>12.0 mm |
| FT14<br>FTGS14                                       | 4.5 bar            | 1/2"<br>3/4"<br>1"                 | 4.0 mm<br>4.0 mm<br>5.7 mm                       |
| FTS14<br>IFT14                                       | 10 bar             | 1/2"<br>3/4"<br>1"                 | 2.6 mm<br>2.6 mm<br>4.0 mm                       |
| IFTGS14<br>(½" and ¾" only)                          | 14 bar             | 1/2"<br>3/4"<br>1"                 | 2.0 mm<br>2.0 mm<br>3.4 mm                       |

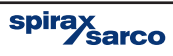

## Ball float steam trap (continued)

| Description  | Pressure<br>rating | Size                               | Orifice (mm)                                     |
|--------------|--------------------|------------------------------------|--------------------------------------------------|
|              | 4.5 bar            | 1⁄2"<br>3⁄4"<br>1"<br>DN40<br>DN50 | 4.0 mm<br>4.0 mm<br>7.0 mm<br>14.0 mm<br>25.4 mm |
|              | 10 bar             | ½"<br>¾"<br>1"<br>DN40<br>DN50     | 3.2 mm<br>3.2 mm<br>5.7 mm<br>14.0 mm<br>18.2 mm |
| FT46<br>FT47 | 14 bar             | 1⁄2"<br>3⁄4"<br>1"                 | 2.7 mm<br>2.7 mm<br>4.7 mm                       |
|              | 21 bar             | 1⁄2"<br>3⁄4"<br>1"                 | 2.0 mm<br>2.0 mm<br>4.0 mm                       |
|              | 32 bar             | 1⁄2"<br>3⁄4"<br>1"                 | 1.6 mm<br>1.6 mm<br>3.2 mm                       |
|              | 14 to 32 bar       | DN40<br>DN50                       | 12.0 mm<br>12.0 mm                               |
|              | 45 bar             | DN40<br>DN50                       | 7.9 mm                                           |
| FTC80        | 62 bar             | DN40<br>DN50                       | 6.2 mm                                           |
|              | 80 bar             | DN40<br>DN50                       | 4.9 mm                                           |
| FT53         | 4.5 bar            | DN40<br>DN50                       | 14.0 mm<br>14.0 mm                               |
| IFT53        | 10 bar             | DN40<br>DN50                       | 14.0 mm<br>14.0 mm                               |

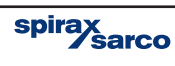

## Ball float steam trap (continued)

| Description           | Pressure<br>rating | Size               | Orifice (mm)       |
|-----------------------|--------------------|--------------------|--------------------|
|                       | 4 bar              | 1/2"<br>3/4"<br>1" | 5.9 mm             |
|                       | 8 bar              | 1⁄2"<br>3⁄4"<br>1" | 4.7 mm             |
| ETE4                  | 12 bar             | 1/2"<br>3⁄4"<br>1" | 4.1 mm             |
| F154<br>IFT54<br>FT57 | 20 bar             | 1/2"<br>3⁄4"<br>1" | 3.4 mm             |
| IFT57                 | 32 bar             | 1/2"<br>3/4"<br>1" | 2.9 mm             |
|                       | 4.5 bar            | DN40<br>DN50       | 14.0 mm            |
|                       | 10 bar             | DN40<br>DN50       | 14.0 mm            |
|                       | 28 bar             | DN40<br>DN50       | 12.0 mm<br>12.0 mm |
|                       | 4.5 bar            | Not<br>applicable  | 4.0 mm             |
| UFT14                 | 10 bar             |                    | 2.6 mm             |
|                       | 14 bar             |                    | 2.0 mm             |
|                       | 4.5 bar            |                    | 4.0 mm             |
|                       | 10 bar             | Net                | 2.6 mm             |
| UFT32                 | 14 bar             | applicable         | 2.0 mm             |
|                       | 21 bar             |                    | 2.0 mm             |
|                       | 32 bar             |                    | 1.6 mm             |
|                       | 4.5 bar            | 1⁄2", 3⁄4" and 1"  | 4.3 mm<br>7.0 mm   |
|                       | 10 bar             | 1/2", 3/4" and 1"  | 3.1 mm<br>5.2 mm   |
| FTC32                 | 14 bar             | 1⁄2", 3⁄4" and 1"  | 2.7 mm<br>4.0 mm   |
|                       | 21 bar             | 1/2", 3/4" and 1"  | 2.0 mm<br>3.5 mm   |
|                       | 32 bar             | 1/2", 3/4" and 1"  | 1.6 mm<br>2.7 mm   |

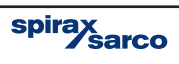

## Inverted bucket steam traps

| Description | Orifice designation | Orifice (mm) |
|-------------|---------------------|--------------|
|             | /6                  | 2.4 mm       |
| HM00        | /7                  | 2.8 mm       |
| HM10        | /8                  | 3.2 mm       |
| HM12        | /10                 | 4.0 mm       |
|             | /12                 | 4.8 mm       |
|             | /4                  | 1.6 mm       |
|             | /5                  | 1.8 mm       |
|             | /6                  | 2.4 mm       |
| HM34        | /7                  | 2.8 mm       |
|             | /8                  | 3.2 mm       |
|             | /10                 | 4.0 mm       |
|             | /12                 | 4.8 mm       |
|             | /4                  | 1.6 mm       |
|             | /5                  | 1.8 mm       |
|             | /6                  | 2.4 mm       |
|             | /6.5                | 2.6 mm       |
|             | /7                  | 2.8 mm       |
|             | /8                  | 3.2 mm       |
|             | /10                 | 4.0 mm       |
|             | /12                 | 4.8 mm       |
|             | /14                 | 5.5 mm       |
| IDOO        | /16                 | 6.3 mm       |
| IDJZ        | /18                 | 7.1 mm       |
|             | /19                 | 7.5 mm       |
|             | /20                 | 7.9 mm       |
|             | /22                 | 8.7 mm       |
|             | /24                 | 9.5 mm       |
|             | /28                 | 11.1 mm      |
|             | /32                 | 12.7 mm      |
|             | /36                 | 14.3 mm      |
|             | /40                 | 15.9 mm      |
|             | /48                 | 19.0 mm      |

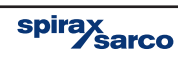

## Inverted bucket steam traps (continued)

| Description | Orifice designation | Orifice (mm) |
|-------------|---------------------|--------------|
|             | /4                  | 1.6 mm       |
|             | /5                  | 1.8 mm       |
| SIB30       | /6                  | 2.4 mm       |
|             | /7                  | 2.8 mm       |
| UIB30H      | /8                  | 3.2 mm       |
|             | /10                 | 4.0 mm       |
|             | /12                 | 4.8 mm       |
|             | /5                  | 1.8 mm       |
| SIB45       | /6                  | 2.4 mm       |
| 51045       | /8                  | 3.2 mm       |
|             | /10                 | 4.0 mm       |
|             | /7                  | 2.8 mm       |
|             | /8                  | 3.2 mm       |
|             | /10                 | 4.0 mm       |
|             | /12                 | 4.8 mm       |
| 200 Series  | /14                 | 5.5 mm       |
| 600 Series  | /16                 | 6.3 mm       |
|             | /18                 | 7.1 mm       |
|             | /20                 | 7.9 mm       |
|             | /24                 | 9.5 mm       |
|             | /32                 | 12.7 mm      |
|             | /8                  | 3.2 mm       |
|             | /10                 | 4.0 mm       |
| 900 Series  | /12                 | 4.8 mm       |
|             | /16                 | 6.3 mm       |
|             | /18                 | 7.1 mm       |
|             | /6                  | 2.4 mm       |
|             | /28                 | 11.1 mm      |
| 200 Series  | /36                 | 14.3 mm      |
|             | /40                 | 15.9 mm      |
|             | /48                 | 19.0 mm      |

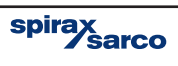

## Inverted bucket steam traps (continued)

| Description | Pressure<br>rating | Size               | Orifice (mm) |
|-------------|--------------------|--------------------|--------------|
| SCA Series  | 3 bar              | 1/2"<br>3/4"<br>1" | 4.76 mm      |
|             | 5 bar              |                    | 4.0 mm       |
|             | 11 bar             |                    | 3.2 mm       |
|             | 15 bar             |                    | 2.8 mm       |
|             | 30 bar             |                    | 2.25 mm      |
|             | 40 bar             |                    | 1.8 mm       |

## Thermodynamic steam trap

| Description      | Size   | Orifice (mm) |
|------------------|--------|--------------|
| TD10             | 1/4 "  | 1.7 mm       |
| TD42             | 3/8"   | 3.5 mm       |
|                  | 1/2"   | 4.3 mm       |
|                  | 3⁄4"   | 5.7 mm       |
|                  | 1"     | 7.6 mm       |
| TD42L<br>TD42LC  | 3⁄8"   | 3.5 mm       |
|                  | 1⁄2"   | 4.0 mm       |
|                  | 3⁄4"   | 4.3 mm       |
|                  | 1"     | 4.3 mm       |
| TD42H            | 1/2"   | 4.3 mm       |
|                  | 3⁄4"   | 5.7 mm       |
|                  | 1"     | 7.6 mm       |
| TD42S2<br>TD42S3 | ½"LC   | 4.3 mm       |
|                  | 3⁄4"LC | 4.3 mm       |
|                  | 1"LC   | 4.3 mm       |
|                  | 1/2"   | 4.5 mm       |
|                  | 3⁄4"   | 5.9 mm       |
|                  | 1"     | 7.8 mm       |
| TD3-3            | 3⁄8"   | 4.3 mm       |
|                  | ½"LC   | 4.3 mm       |
|                  | 1/2"   | 4.3 mm       |
|                  | 3⁄4"   | 5.7 mm       |
|                  | 1"     | 7.6 mm       |

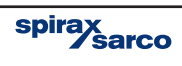
# Thermodynamic steam trap (continued)

| Description                                                             | Size                                                                                                    | Orifice (mm)                                                                                                    |
|-------------------------------------------------------------------------|----------------------------------------------------------------------------------------------------|----------------------------------------------------------------------------------------------------|
|                                                                         | DN15LC                                                                                                    | 4.0 mm                                                                                                    |
| TDOAL                                                                   | DN15                                                                                                    | 5.15 mm                                                                                                    |
| -<br>                                                                   | DN20                                                                                                    | 6.3 mm                                                                                                    |
| TD24F                                                                   | DN25                                                                                                    | 6.3 mm                                                                                                    |
|                                                                         | DN15                                                                                                    | 4.3 mm                                                                                                    |
| TD32F                                                                   | DN20                                                                                                    | 5.7 mm                                                                                                    |
|                                                                         | DN25                                                                                                    | 7.6 mm                                                                                                    |
|                                                                         | DN15                                                                                                    |                                                                                                    |
| TDC46                                                                   | DN20                                                                                                    | 3.0 mm                                                                                                    |
|                                                                         | 6.3 m           4.3 r           0N20           5.7           0N25           0N20           0N25           0N25           0N15, DN20 and DN25           0N15 and DN20 |                                                                                                    |
| TD32FLC                                                                 | DN15, DN20 and DN25                                                                                                    | 4.3 mm           3.5 mm           3.5 mm           4.3 mm           4.5 mm           5.9 mm           7.8 mm           3.5 mm |
| TD45                                                                    | DN15 and DN20                                                                                                    | 3.5 mm                                                                                                    |
|                                                                         | 1⁄4" and 3⁄6"                                                                                                    | 3.5 mm                                                                                                    |
| TDCOM                                                                   | ½"LC                                                                                                    | 4.3 mm                                                                                                    |
| (Chatellerault)                                                         | 1/2"                                                                                                    | 4.5 mm                                                                                                    |
|                                                                         | 3⁄4"                                                                                                    | 5.9 mm                                                                                                    |
|                                                                         | 1"                                                                                                    | 7.8 mm                                                                                                    |
| TD62<br>TD62M                                                           | ½", ¾" and 1"                                                                                                    | 3.5 mm                                                                                                    |
| TD62L<br>TD62LM                                                         | ½", ¾" and 1"                                                                                                    | 3.0 mm                                                                                                    |
| TD120                                                                   | 1⁄2", 3⁄4" and 1"                                                                                                    | 3.0 mm                                                                                                    |
| TD259                                                                   | 1/4"                                                                                                    | 2.6 mm                                                                                                    |
| TD1464                                                                  | 1⁄2", 3⁄4", 1"                                                                                                    | 3.0 mm                                                                                                    |
| UTDM42L<br>UTD30L<br>UTD30LA<br>IUTD30L<br>UTD30H<br>UTD30HA<br>IUTD30H | Not applicable                                                                                                    | 4.3 mm                                                                                                    |
| UTDS46M                                                                 | Not applicable                                                                                                    | 3.0 mm                                                                                                    |
|                                                                         | 1⁄4 "                                                                                                    | 3.5 mm                                                                                                    |
| BTD52L                                                                  | 3/8"                                                                                                    | 4.3 mm                                                                                                    |
|                                                                         | 1/2"                                                                                                    | 4.3 mm                                                                                                    |

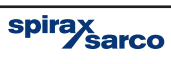

# Balanced pressure steam traps

| Description                                   | Size                     | Orifice (mm) |
|-----------------------------------------------|--------------------------|--------------|
| BPT13                                         | 1⁄2", ¾" and 1"          | 4.5 mm       |
| BPT21                                         | ½" and ¾"                | 4.5 mm       |
| BPT21LC                                       | 1/2"                     | 2.5 mm       |
| BPM21L                                        | 3⁄8" and 1⁄2"            | 2.5 mm       |
| BPT30                                         | 1⁄2", 3⁄4" and 1"        | 4.5 mm       |
| BPT30L                                        | 1/2 "                    | 2.5 mm       |
| SBP30                                         | 1⁄2" and 3⁄4"            | 2.5 mm       |
| SBP30H                                        | ½" and ¾"                | 4.5 mm       |
| UBP21                                         | Not applicable           | 4.0 mm       |
| UBP30                                         | Not applicable           | 2.5 mm       |
| UBP32                                         | Not applicable           | 4.0 mm       |
| BPC32<br>BPC32Y<br>BPS32Y<br>IBPC32<br>IBPS32 | ½", ¾" and 1"            | 4.5 mm       |
| TSS21                                         | 1/2"                     | 3.5 mm       |
| MST21                                         | 1⁄4" and 1⁄2"            | 2.0 mm       |
| MST21H                                        | 1⁄2", 3⁄4" and 1"        | 5.0 mm       |
| No.8                                          | 1/2"                     | 3.6 mm       |
| BT6                                           | 1⁄2", ¾" and 1"          | 5.6 mm       |
| BTM7                                          | 1", 1½"                  | 10.0 mm      |
| BTS7                                          | 1⁄2", 3⁄4", 1" and 11⁄2" | 5.0 mm       |
| BTS7.1                                        | 1/2", 3/4", 1" and 11/2" | 9.5 mm       |

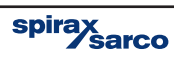

## **Bimetallic steam trap**

| Description                     | Size                      | Orifice (mm)                                                                                     |
|---------------------------------|---------------------------|--------------------------------------------------------------------------------------------------|
| SSM21                           | 1⁄2" and 3⁄4"             | 2.7 mm                                                                                           |
| SM21                            | 1⁄2" and 3⁄4"             | 2.7 mm                                                                                           |
| SM24                            | ½" and ¾"                 | 3.9 mm                                                                                           |
| SM24H<br>SMC32                  | ½" and ¾"                 | 5.7 mm                                                                                           |
| SMC32Y                          | ½", ¾" and 1"             | 6.3 mm                                                                                           |
|                                 | 1/2"                      | 2.9 mm                                                                                           |
| SM45                            | 3⁄4"                      | 6.8 mm                                                                                           |
| 011175                          | 1"                        | 6.8 mm                                                                                           |
|                                 | 11⁄2"                     | 6.8 mm                                                                                           |
| USM21                           | Not applicable            | 8.5 mm                                                                                           |
| SP80<br>SP100                   | 3" and 4"                 | Seat and 40 = 34.6 mm<br>Seat and 46 = 41.3 mm<br>Seat and 54 = 50.1 mm<br>Seat and 66 = 62.8 mm |
| HP45                            | ½", ¾" and 1"             | 6.3 mm                                                                                           |
| HP80<br>HP100<br>HP150<br>HP210 | ½", ¾" and 1"             | 3.0 mm                                                                                           |
| ABL405<br>ABL505                | 1½" (DN40)<br>2" (DN50)   | 18.3 mm                                                                                          |
| ABL414<br>ABL514                | 1½" (DN40)<br>2" (DN50)   | 16.7 mm                                                                                          |
| ABL425<br>ABL525                | 1½" (DN40)<br>2" (DN50)   | 13.6 mm                                                                                          |
| ABL440<br>ABL540                | 1½" (DN40)<br>2" (DN50)   | 10.3 mm                                                                                          |
| PBX20                           | 1⁄2", 3⁄4" and 1"         | 6.2 mm                                                                                           |
| PBX30                           | 1⁄2", 3⁄4" and 1"         | 6.2 mm                                                                                           |
| PBX40                           | 1⁄2", 3⁄4" and 1"         | 10.4 mm                                                                                          |
| PBX50                           | 1⁄2", 3⁄4" and 1"         | 7.5 mm                                                                                           |
| Т3                              | 3⁄8", 1⁄4", 1⁄2" and 3⁄4" | 13.5 mm                                                                                          |

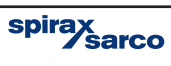

# Liquid expansion trap

| Description | Size      | Orifice (mm)<br>Effective orifice (mm²) |
|-------------|-----------|-----------------------------------------|
| Bydrain     | ½" and ¾" | 8.0 mm                                  |
| No. 8       | 1/2"      | 3.8 mm                                  |

Other data can be filled in at a later date required - See Section 7.2.5. Save and close the window.

| TAPS VO 181            |                                                                                                    |        |
|------------------------|----------------------------------------------------------------------------------------------------|--------|
| e Tray Definits        |                                                                                                    | spirax |
| Attributes             | ~                                                                                                    | Logout |
| Trap Number            |                                                                                                    |        |
| Trap Type              | FT V                                                                                                    |        |
| 3 Installation         | FT TO THE TO THE TO THE THE THE THE THE THE THE THE THE THE                                                     |        |
| Pressure (Bar Gauge)   | IB                                                                                                    |        |
| Online Size (mm)       | BP                                                                                                    |        |
| Priority               | SM                                                                                                    |        |
| Flant                  | TD                                                                                                    |        |
| Location               |                                                                                                    |        |
| Location Detail        |                                                                                                    |        |
| Height                 |                                                                                                    |        |
| Connection Size        |                                                                                                    |        |
| Connection Type        |                                                                                                    |        |
| Manufactures           |                                                                                                    |        |
| Model                  |                                                                                                    |        |
| Connection Standard    |                                                                                                    |        |
| Dijentation            | Horizontal                                                                                                    |        |
| Flow Direction         |                                                                                                    |        |
| Open Ended             | No                                                                                                    |        |
| Diffusion Fitted       | No                                                                                                    |        |
| Isotub Fitted          | No                                                                                                    |        |
| Condensale Line        | No                                                                                                    |        |
| Application            |                                                                                                    |        |
| Operating Hours        | The second second second second second second second second second second second second second second second se |        |
| Installation Date      | 14/02/2013                                                                                                    |        |
| Hered Unit             | ICI MICIPI                                                                                                    |        |
| Notes                  |                                                                                                    |        |
| Maintenance            | 24                                                                                                    |        |
| Did DI Senice          | No                                                                                                    |        |
| Тгар Туре<br>Тгар Туре |                                                                                                    |        |

Fig. 38

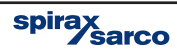

| STAF                                                                                                    | PS                                                                                                    |                                                            | spirax sarco |
|----------------------------------------------------------------------------------------------------|----------------------------------------------------------------------------------------------------|------------------------------------------------------------|--------------|
| Transie Transie Transie Transie Transie                                                                                                    |                                                                                                    |                                                            |              |
| Compose     Compose     C | Carl systems<br>Tree Types<br>Primum (Tick Gauge)<br>Dates Ster (Innt)<br>Prints<br>Flav)<br>Location (Innt)<br>Location (Innt)<br>Location (Innt)<br>Location (Innt)<br>Location (Innt)<br>Location (Innt)<br>Location (Innt)<br>Location (Innt)<br>Location (Innt)<br>Convection Ster<br>Media<br>Distribution<br>Prior Section<br>Des Evelad<br>Contact (Innt)<br>Location (Innt)<br>Contact (Innt) | UDT<br>FT<br>2<br>Low<br>Honcontal<br>Ma<br>No<br>No<br>Ka |              |
|                                                                                                    | Operating House<br>Installation Date<br>Trap Number<br>Trap identification number.                                                                                                    | 14/02/2013                                                 | 3            |

Fig. 39

Drag and drop the new trap onto the head reference, enduring that the correct trap is allocated to its corresponding head.

'Right Click' on both the trap and the head and click on 'Update Configuration'.

| STAP                                                                                                    | S                                                                                                    |                                                                          | spirax<br>sarco |
|----------------------------------------------------------------------------------------------------|----------------------------------------------------------------------------------------------------|--------------------------------------------------------------------------|-----------------|
| Overview Summary Network Maintenance Trap Datab                                                                                                    | ase Administration                                                                                                    |                                                                          |                 |
|                                                                                                    | 2011日日                                                                                                    |                                                                          |                 |
| Computer<br>Computer<br>Comput | Ther Type<br>The Type<br>The Spear (Br Grages<br>Units Spear (Br Grages<br>Units Spear (Br Grages<br>Party<br>Instance<br>Instance | 1002<br>FT<br>9<br>2<br>Low<br>Horzostal<br>No<br>No<br>No<br>14402/2018 |                 |

Fig. 40

Repeat to add traps to all heads. Only one trap can be assigned to a head.

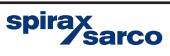

# 7.1 System administration

'Click' on the administration tab. From here you can change or update the system data.

# $\mathbf{CO}_2$

This allows you to change or add the cost (in monetary value) that it costs your plant to raise a tonne of steam. This is used to calculate the total cost of steam wastage.

#### Language

You can select the language that the software uses from the drop down list. The default is GB- English.

#### Passwords

Each level of access to the STAPS software has its own password protection. The default passwords are:-

User: User Maintenance: Maintenance Administrator: Administrator

These can be individually changed here in the administration tab. Only the administrator has access to change the passwords. (If you have logged in as a User or Maintenance, the administration tab is not accessible).

Remember to make a note of any changes you make to the passwords, as you will need to enter them the next time you login to the software.

#### Site details

You can add your company name and site details here.

#### Units

This allows you to change the engineering units that the system uses. Select the units you require from the drop down menu.

**REMEMBER** to save any changes you make by clicking the save button on the top left hand corner of this screen.

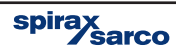

# 7.2 MAC address and PAN-ID

The MAC address is a unique number to the piece of equipment it is attached to. This cannot be changed and will remain with the product for its lifetime.

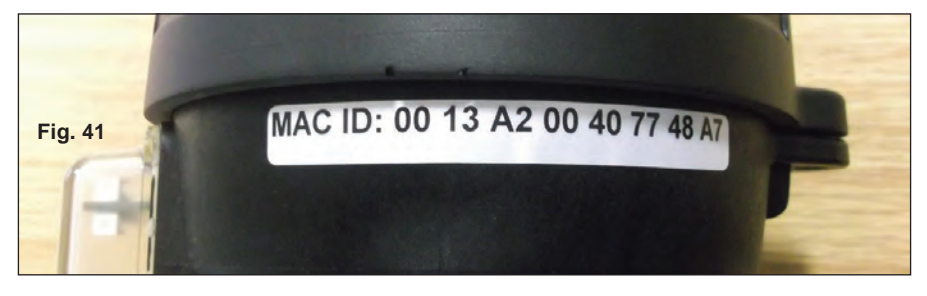

The PAN-ID however is changeable and can be done so through the network administration screen.

#### Why change the PAN-ID?

The PAN address is effectively a signal channel. As long as the PAN-ID of the receiver/ repeater and heads are all the same, they will all communicate with each other throughout your network. However if there are any other products using wireless software close by, your receiver may pick up signals from them as well. This means that if a neighbouring factory is using the same wireless network, there could be interference.

We therefore suggest that the PAN-ID is changed to a number that is unique to your site. Change the last four numbers of the PAN ID only.

It maybe that you may wish to have two STAPS systems running in parallel, but do not want them to get mixed up together. Changing the PAN-ID's for two different systems to two separate addresses will allow both systems to run independently.

| STAP                                                                                                    | 20                                                                                                    |                                                                                                    | spira  | Sarco  |
|----------------------------------------------------------------------------------------------------|----------------------------------------------------------------------------------------------------|----------------------------------------------------------------------------------------------------|--------|--------|
| verview Summary Network Maintenance Trap D.                                                                                                    | stabase Administration                                                                                                    |                                                                                                    |        | Logoul |
|                                                                                                    | 12 24 E la                                                                                                    |                                                                                                    |        |        |
| CONSUMPTION     CONSUMPTION     CONSUMPT | PAULE<br>Elevente Mail:<br>IP Address<br>Galeway IP Address<br>Subren Mask<br>Frendung V tensor<br>(ED Stutte<br>System State | 000 3420000 4400<br>0004 4328 81:00<br>192 198 254 410<br>192 198 254 426<br>255 255 255 25<br>1 1 5<br>1<br>0 | PAN-ID |        |
| Fig. 42                                                                                                    | MAC Address<br>Receiver / Repeater Unit MAC Address                                                                           |                                                                                                    |        |        |

The PAN-ID is set to zero as a default - See Figure 42.

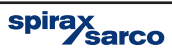

# 7.2.1 How to change the Head/Receiver PAN ID

Right click on the Head/Receiver icon and click Set PAN ID.

| STAPS VO_18n                                                                                                    | TAPS                      | S                                                 |                                        | spirax<br>sarco |
|----------------------------------------------------------------------------------------------------|---------------------------|---------------------------------------------------|----------------------------------------|-----------------|
| Creation Statistics                                                                                                    | The contract              |                                                   | 10013620040024943                      |                 |
| <ul> <li> <ul> <li>                 0013A20040774A5                 </li> <li>                 0013420040774A5                 </li> <li>                 0013420040                 </li> </ul> </li> </ul> | 5<br>Update Configuration | PAN ID<br>Router Mode<br>Intelligent Head Timeout | 00000000000000000000000000000000000000 |                 |
| 1 002                                                                                                    | Set Pán ID                | Tive Slat                                         | 0                                      |                 |
| Un-Discovered Trap                                                                                                    | Cores.                    | Furningé Vetagn                                   | 11.5                                   |                 |
|                                                                                                    |                           |                                                   |                                        |                 |
|                                                                                                    |                           | MAC Address<br>Head Unit MAC Address              |                                        |                 |

Fig. 43

Change the PAN ID to a suitable number. Changing the last three or four digits is normally enough. The default PAN ID is all zero's.

| STARS VO 18n                                                                                                    | A REAL POINT OF TAXABLE PARTY.       |                                                                                       |
|----------------------------------------------------------------------------------------------------|--------------------------------------|---------------------------------------------------------------------------------------|
| STAP                                                                                                    | S                                    | spirax<br>sarco                                                                       |
| Overview Summary Network Maintenance Trap Data                                                                                                    | base Administration                  |                                                                                       |
| Compute<br>Conjula:<br>Conjula:<br>Conjul | AC 24 MAC Addees                     | UUT 1A/2004/07/74943<br>ORDINUURUUUUUUUUU<br>0<br>15<br>0<br>1.1.5<br>0<br>1.1.5<br>0 |
|                                                                                                    | MAL Address<br>Head Unit MAC Address |                                                                                       |

Fig. 44

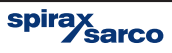

## 7.2.2 Adding a Receiver

Only one Receiver can be used on the main network. Should there be an attempt to add an additional Receiver onto the same network, it will automatically set it self up as a repeater that will communicate with the existing Receiver.

However, a Receiver can be added to a separate subnet. See Section 7.3.

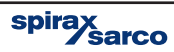

# 7.2.3 Trend view

The Trend View allows you to see the trend for steam loss and line temperature for each head.

Click on the Summary tab.

Right click on the head icon that you wish to see.

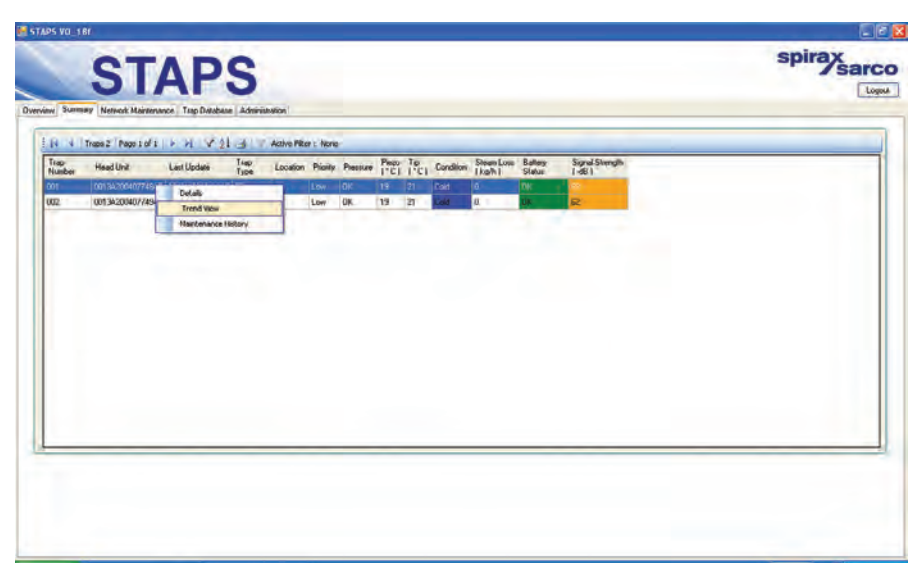

Fig. 45

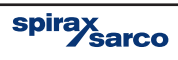

#### Click on 'Trend View'

| Trend View - Trap Number 001                                          |              | 1                                  |                           | spiray    |
|-----------------------------------------------------------------------|--------------|------------------------------------|---------------------------|-----------|
| Steam Loss ( hgfh )   K Avis - Zoom 🤤 🔍 Fan 🔹 🛊   Y Avis - Zoom 😔 🔍 P |              |                                    |                           | spinasarc |
| 000 2                                                                 |              |                                    |                           | Lago      |
| 10 ÷ zascient)                                                        |              | Sissen Lone Ranoy<br>(kg/h) Status | Signal Serregte<br>[ db ] |           |
| Raw ZW07/2013 M                                                       | 30/01/2013 🔗 |                                    | 2                         |           |
| Temperature (*C)  X.Aus. Zoon 🗟 🖳 Fen 🖸 🕴  Y.Aus. Zoon 🗟 😪 F          | 0            |                                    |                           |           |
| 00 0                                                                  |              |                                    |                           |           |
| 0 ↔ 2901/2013 ×                                                       | 30/01/2013 🔗 |                                    |                           |           |
|                                                                       |              |                                    |                           |           |
| 3                                                                     |              |                                    |                           |           |
|                                                                       |              |                                    |                           |           |
|                                                                       |              |                                    |                           |           |
|                                                                       |              |                                    |                           |           |
|                                                                       |              |                                    |                           |           |
|                                                                       |              |                                    |                           |           |
|                                                                       |              |                                    |                           |           |

Fig. 46

The top graph shows the Steam loss in mass units for a given period of time. The scales are adjustable using the tool buttons.

The bottom graph shows the trap temperature trend. This is also adjustable.

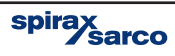

# 7.2.4 Maintenance History

This allows you to collate a maintenance history for each trap/head.

In the summary tab, Right Click on the head you wish to create a history.

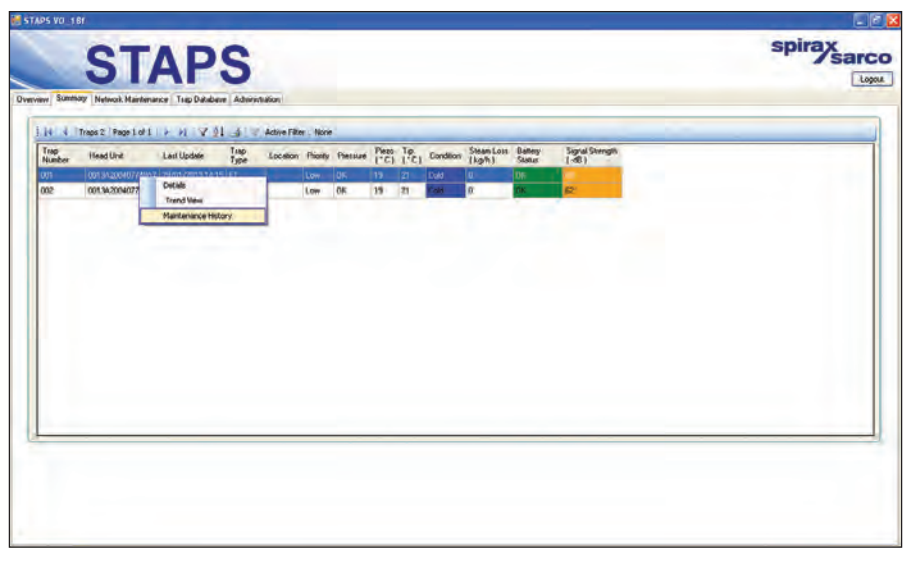

Fig. 47

Click on Maintenance History

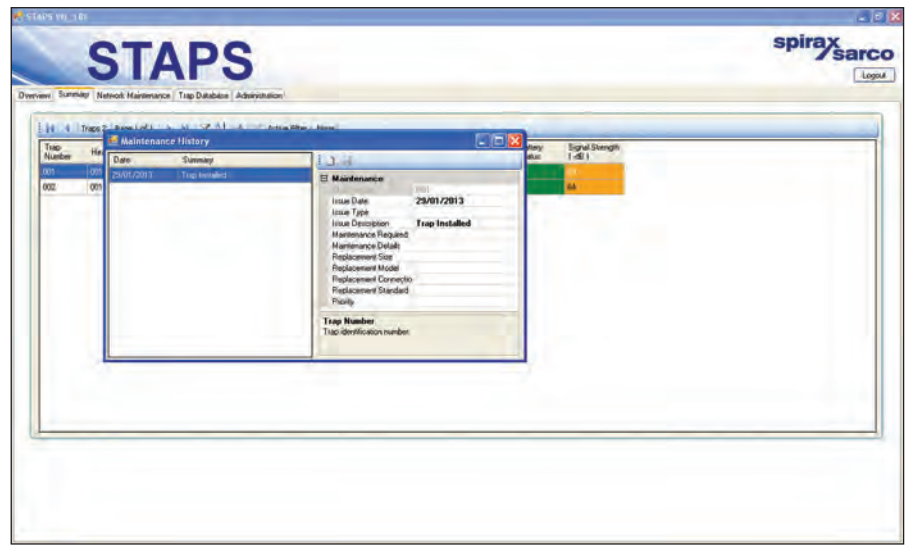

Fig. 48

You can add the history data here. Remember to click on the save button when you have finished.

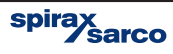

## 7.2.5 Adding additional trap details.

In the summary tab 'right click' on the trap that you wish update.

| ap<br>umber | Head Unit. | Last Update                                 | Тлар<br>Туре | Location | Priority | Pressure | Piezo<br>(°C) | Tip<br>(*C) | Condition | Steam Loss<br>[kg/h] | Battery<br>Status | Signal Stiength<br>(-dB) | _ |
|-------------|------------|---------------------------------------------|--------------|----------|----------|----------|---------------|-------------|-----------|----------------------|-------------------|--------------------------|---|
| 2           | 0013       | recais<br>Trend View<br>Maintenance History | T            |          | Low      | OK.      | 17            | 19          | Cold      | 0                    | OK                | 57                       |   |

Fig. 49

This will bring up the 'Trap Details' window. Fill in all of the additional details that you require. Remember to save the changes by clicking on the 'Save' icon in the top left hand corner.

| Autor                                         |                  | -  |               |            |             |       |        |            |            |         | an inclusion of | -      |
|-----------------------------------------------|------------------|----|---------------|------------|-------------|-------|--------|------------|------------|---------|-----------------|--------|
| Save                                          | 001              |    |               |            |             |       |        |            |            |         | spira)          |        |
| Trap Tupe                                     | FT               |    |               |            |             |       |        |            |            |         |                 | sarco  |
| Installation                                  |                  |    |               |            |             |       |        |            |            |         |                 | Denne  |
| Pretsure (Bar Gauge)                          | 3                |    | -             |            |             |       |        |            |            |         |                 | Logour |
| Onlice Size (mm)                              | 2                | 4  | dministration |            |             |       |        |            |            |         |                 |        |
| Priority                                      | Low              | -  |               |            |             |       |        |            |            |         |                 |        |
| Plant                                         | New              |    | Active F      | ker: Non   | e i         |       |        |            |            |         |                 | 1      |
| Location                                      |                  |    | a discussion  |            | -           |       |        |            |            | -       | - 10 - 2 - 2    |        |
| Location Detail                               | bin              | 1  | ap Locati     | n Priority | Pressure    | Piezo | Tep    | Condition  | Steam Locs | Battery | Signal Strength |        |
| Height                                        |                  | 3  | pe errer      | of country | 1.1.1220000 | 1.61  | 1.01   | a constant | LK9/h1     | Status  | [-08]           |        |
| Connection Size                               |                  | 7  |               |            |             |       |        | Cold       |            |         | 55              |        |
| Connection Type                               |                  | 7  |               | Low        | DK.         | 18    | 19     | Cold       | 0          | OK.     | 65              |        |
| Manufacturer                                  |                  | -  | 1             | - asert    | ( See       | 114   | ( inde |            | .*         |         |                 |        |
| Model                                         |                  |    |               |            |             |       |        |            |            |         |                 |        |
| Eennection Standard                           |                  |    |               |            |             |       |        |            |            |         |                 |        |
| Orientation                                   | Horizontal       |    |               |            |             |       |        |            |            |         |                 |        |
| Flow Direction                                |                  | _  |               |            |             |       |        |            |            |         |                 |        |
| Open Ended                                    | No               |    |               |            |             |       |        |            |            |         |                 |        |
| Dittuser Fitted                               | No               | _  |               |            |             |       |        |            |            |         |                 |        |
| Isotub Fitted                                 | No               |    |               |            |             |       |        |            |            |         |                 |        |
| Condensate Line                               | No               |    |               |            |             |       |        |            |            |         |                 |        |
| Application                                   |                  |    |               |            |             |       |        |            |            |         |                 |        |
| Operating Hours                               |                  |    |               |            |             |       |        |            |            |         |                 |        |
| Installation Date                             | 14/02/2013       |    |               |            |             |       |        |            |            |         |                 |        |
| Hose I internet                               | 0013A2004077A9#3 |    |               |            |             |       |        |            |            |         |                 |        |
| Notes                                         |                  |    |               |            |             |       |        |            |            |         |                 |        |
| Maintenance                                   |                  | 12 |               |            |             |       |        |            |            |         |                 |        |
| Due DE Senvice                                | No               |    |               |            |             |       |        |            |            |         |                 |        |
| ressure (Bar Gauge)<br>ap operating precisive |                  | 19 |               |            |             |       |        |            |            |         |                 |        |

Fig. 50

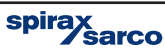

# 7.3 Adding a receiver to a different Subnet

If the installation is very large, the local network (LAN) may be set up into a number of different Subnets. This means that the STAPS receivers may have to communicate across them to pass the data back to the PC.

## 7.3.1 Static Receiver

Static Receivers are Receivers that are located on a different IP subnet to the PC application. They have to be added manually because the PC applications discovery protocol only works within the subnet.

## 7.3.2 Adding a Static Receiver

- 1. Connect a Receiver to a different IP subnet to the PC application.
- 2. Power on the Receiver.
- 3. Record the IP address of the Receiver. If not known, use the CLI command 'GIP'.
- 4. On the PC application, Network Maintenance tab, right click on the 'Computer Icon'.
- 5. Select 'Add Receiver'.

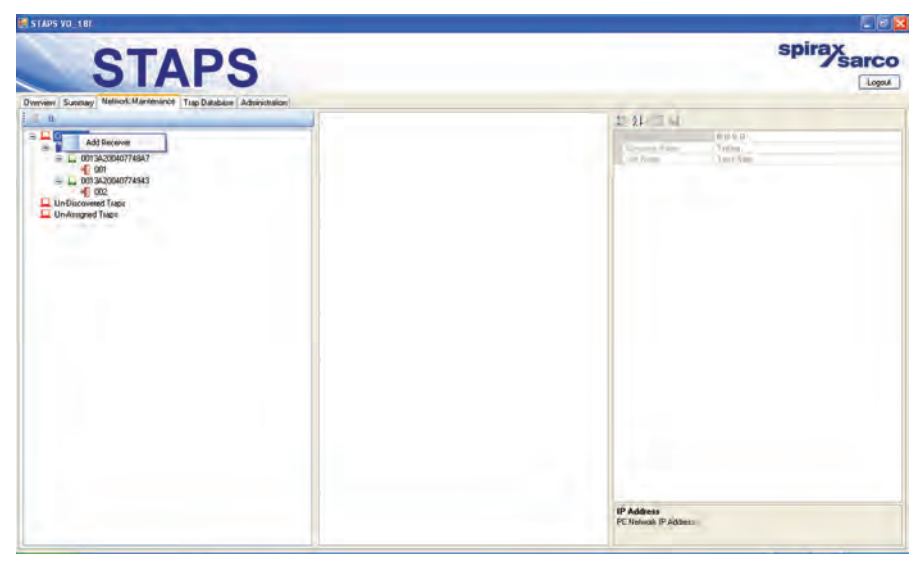

Fig. 51

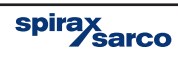

6. In the dialogue box, set the IP address of the Receiver, the Transmit Interval and PAN ID.

| STAPS                                                                                                    |                                                                                                    | spirax sarco                                                     |
|----------------------------------------------------------------------------------------------------|----------------------------------------------------------------------------------------------------|------------------------------------------------------------------|
| Derview Sustaine) Method: Adversaria<br>Derview Sustaine<br>Discontinues<br>Discontinues<br>Di | Add Static Receiver  P Adders  P Adders P Adders  P Adders P Adders P Adders P Adders P Adders P Adders P Adders P Adders P Adders P Adders P Adders P Adders P Adders P Adders P Adders P | 20 24 - II NA<br>Proto -<br>Torino<br>Torino<br>Torino<br>Torino |
|                                                                                                    |                                                                                                    | IF Address<br>PC.Network IF Address :                            |

Fig. 52

- 7. The Receiver will initially show up as undiscovered, with the entered IP address used as the Receiver name.
- 8. When the next discovery runs, the PC application will contact the Receiver. The Receiver will return its Xbee MAC address. The PC application will show the Receiver as discovered, with the Xbee MAC address being used as the Receiver name.
- 9. If the PC application is not able to contact the Receiver using the entered IP address, then the Receiver remains as undiscovered in the Network Maintenance tab. Try 'Pinging' the IP address of the Receiver from the PC that is running the STAPS application. If it doesn't respond to the Ping, then there is probably a network setup problem.

#### 7.3.3 Changing IP Address of Static Receiver

- 1. If the IP address of the Receiver changes, then the PC application must be updated.
- 2. First remove the Receiver. To do this right click on the Receiver in the network maintenance tab and select Delete receiver.
- **3.** Once removed, re-add the receiver using the new IP address, following the procedure above. **Note:** We suggest that you speak with your network administrator regarding assigning a static IP address for this receiver.

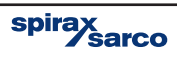

# 7.4 Operation

When the system is operational the overview screen (below) will show the number of traps connected, the condition of each and total steam wastage together with CO<sub>2</sub> cost.

| Steam Trap Sy    | vstem Overview                           | -                                   |                                   |
|------------------|------------------------------------------|-------------------------------------|-----------------------------------|
| Traps Total<br>2 | Steam Wastage<br>0 kg/h                  | Cost of Ste<br>£0.00                | am                                |
| Trap Status      | Good<br>Leaking<br>Cold<br>Di<br>Unknown | Count 0<br>0 0<br>2 2<br>0 0<br>0 0 | %<br>D<br>D<br>D<br>100<br>D<br>D |
| Network Health   |                                          | System Health                       | h 🕜                               |

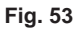

### 7.4.1 System health

| Error   | At least 1 trap failing.                    |
|---------|---------------------------------------------|
| Warning | At least 1 trap leaking or cold.            |
| Good    | No traps, leaking failing or cold.          |
| Unknown | The condition of all traps is undiscovered. |

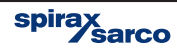

# 7.4.2 Network health

| Bad     | Less than 80% of heads responding.                          |
|---------|-------------------------------------------------------------|
| Warning | 80-90% of receivers are responding.                         |
| Good    | More than 90% of receivers are responding.                  |
| Unknown | No devices are discovered yet or in the configuration file. |

| Steam Trap S     | ystem Overview                     |                                                                                                    |
|------------------|------------------------------------|----------------------------------------------------------------------------------------------------|
| Traps Total<br>2 | Steam Wastage<br>0 kg/h            | Cost of Steam<br>£0.00                                                                                                    |
| Trap Status      | Good<br>Leaking<br>Cold<br>Unknown | Count         %           0         0           0         0           2         100           0         0           0         0           0         0 |
| Network Health   |                                    | System Health                                                                                                    |

Fig. 54

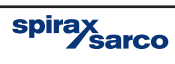

## 7.4.3 Head LED operation

There are two coloured LED's that illuminate in the window on the top of the head unit:

**Flashing Orange LED -** Indicates that the battery power is low. This can be verified on the software summary tab on the PC.

Flashing Red LED - Indicates that the head has identified a leak from the associated steam trap.

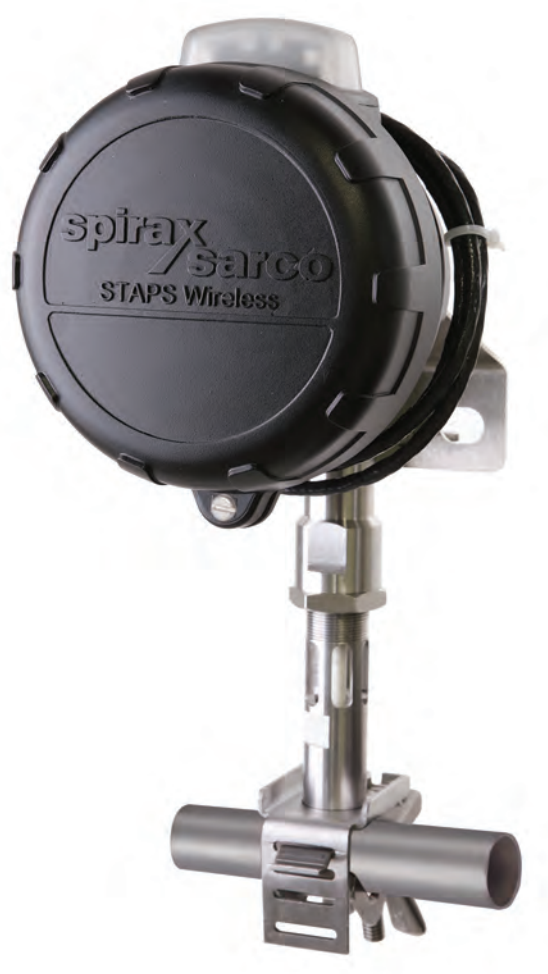

Fig. 55

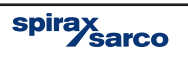

# 7.5 Deleting the trap, head or receiver from the software

#### 7.5.1 Deleting a trap from the software

An occasion may arise where a trap has been made redundant and is removed. The trap data must be removed from the database.

If the receiver or head is being put into storage the PAN ID's must be returned to zero.

If the heads and associated receiver are being relocated, but staying as associates, the PAN ID's can be left as set.

'Drag and drop' the trap into the 'Un-Assigned Trap' folder.

'Right click' on the trap to be deleted (now showing in the 'Un-Assigned Traps') and click 'Delete'.

| Computer     Computer     Computer | Logout |
|----------------------------------------------------------------------------------------------------|--------|
| Computer         0013420040774455         0012           Image: Computer         0013420040774455         End           Image: Computer         End         End           Image: Computer         End         End           Image: Computer                                                                                                    |        |
| Description Hum<br>Pice Cymban Blad<br>Dene Endel Blad<br>D/Low Rifled Han<br>Induit Filted No<br>Condensite Line No<br>Agenciese No<br>Open-folge<br>(matiliate Dine 144                                                                                                    | intal  |

Fig. 56

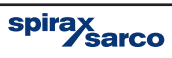

# 7.5.2 Deleting a head from the software

'Right click' on the head to be deleted and click on 'Set PAN ID' and set to zero.

| Distribution of the second second sec | PS<br>Mahare Administration                                                                                                    | spirax sarco                                             |
|----------------------------------------------------------------------------------------------------|----------------------------------------------------------------------------------------------------|----------------------------------------------------------|
| Computer<br>0013422040774455<br>Li 001342204077445<br>Un3420204774941<br>UnAccored Traps<br>UnAccored Traps                                                                                                    | Router Mode<br>Intelligent Head Timeout<br>Intelligent Head Timeout<br>Intelligent Head Timeout<br>Intelligent Head Timeout<br>Intelligent Head Timeout<br>Intelligent Head Timeout<br>Intelligent Head Timeout<br>Intelligent Head Timeout<br>Intelligent Head Timeout | 19/2/19/47/74/34 β.<br>0000008/0008000<br>e <b>d Upà</b> |
|                                                                                                    | MAC Address<br>Head Unit MAC Address                                                                                                    |                                                          |

Fig. 57

Remove the battery from the head.

Return to PC and in software, 'Right click' on the head to be deleted and click 'Delete'.

Note: The software will not allow you to delete a head if a trap is still assigned to it.

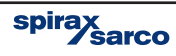

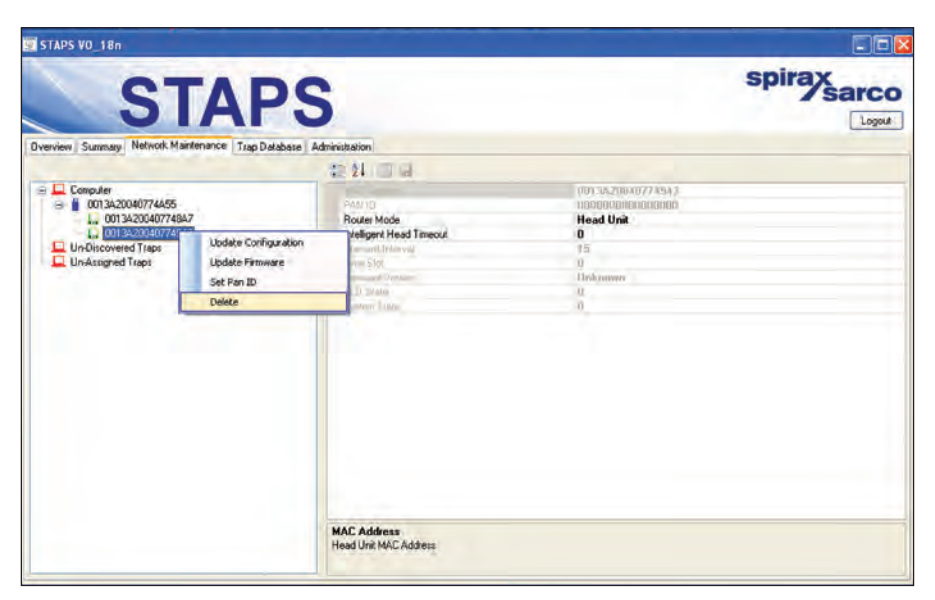

Fig. 58

## 7.5.3 Deleting a receiver from the software

As with the head, the PAD ID must be returned to zero.

Remove power supply and ethernet cable from the receiver.

Return to the PC. 'Right click' on the receiver and click on 'delete'.

**Note:** If a receiver is deleted whilst heads are still connected to it, the heads will appear in the 'Un-Discovered Traps' folder.

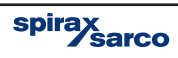

# 8. Spare parts

Only the parts listed below are available for the STAPS system. No other parts are supplied as spares.

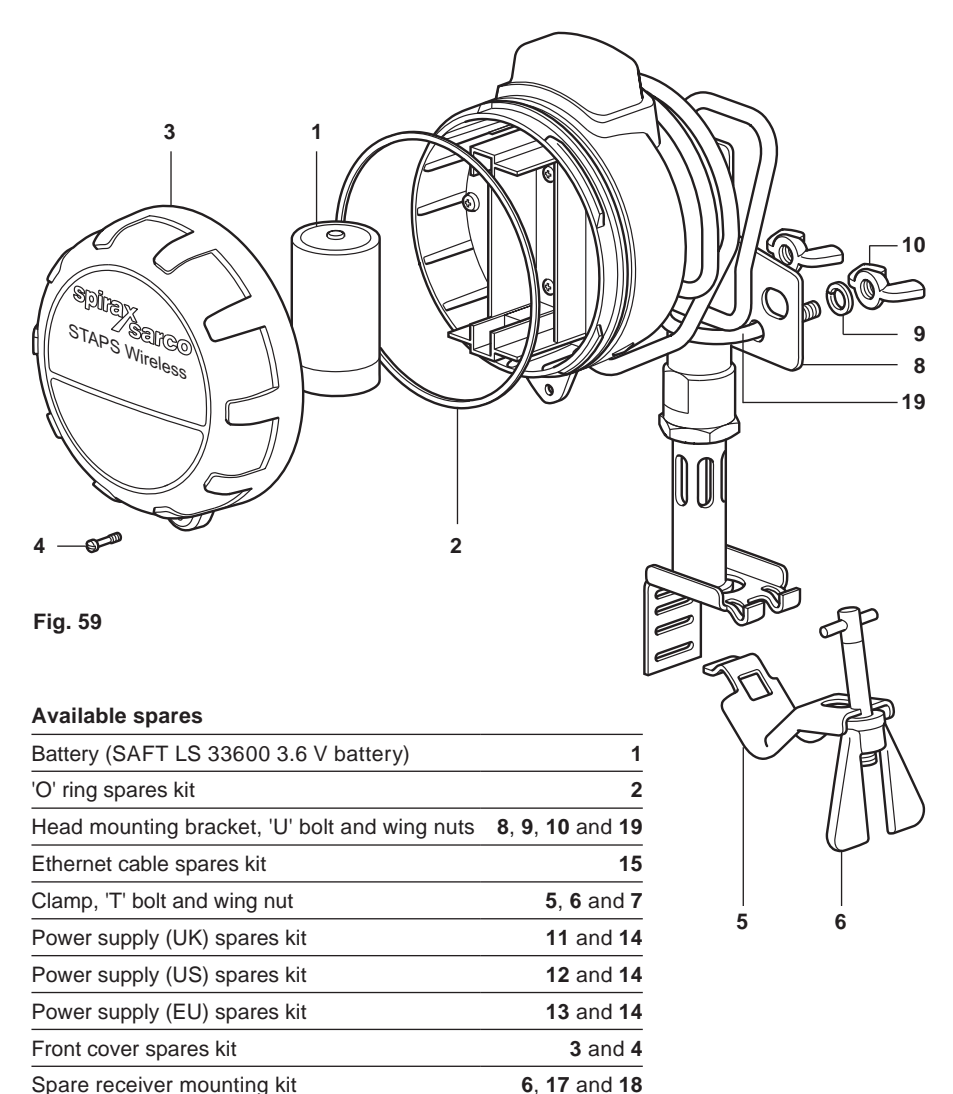

#### How to order spares

Always order spare parts by using the description given in the column headed 'Available spares' and state the size and unit nomenclature that they are intended for.

#### Example:

1 off Battery spares kit (SAFT LS 33600 3.6 V battery) and 1 off Wall mounting spares kit These spares are for a DN15 STAPS wireless steam trap monitoring system.

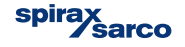

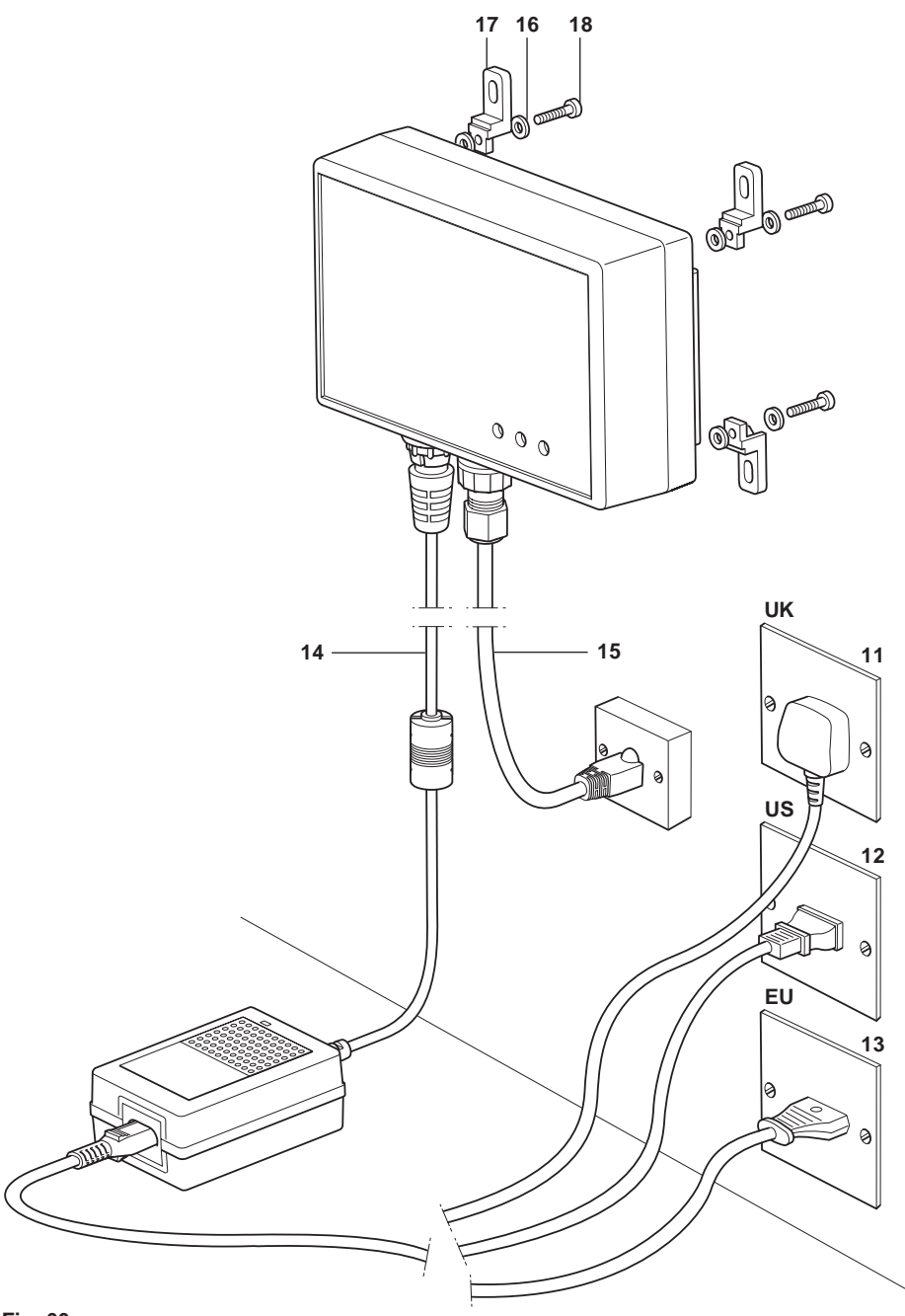

Fig. 60

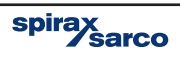

# — 9. Fault finding ——

| Fault condition        | Primary cause                     | Secondary cause                                                                              | Tertiary cause                                                                                             |
|------------------------|-----------------------------------|----------------------------------------------------------------------------------------------|----------------------------------------------------------------------------------------------------|
|                        |                                   | Location                                                                                     | Head unit or receiver<br>out of range                                                                      |
|                        |                                   |                                                                                              | Temporary                                                                                                  |
|                        |                                   | Obstruction                                                                                  | Permanent                                                                                                  |
|                        |                                   | Battery                                                                                      | Low battery power                                                                                          |
|                        |                                   | Receiver/Repeater/<br>Head fault                                                             | Software/Hardware<br>fault                                                                                 |
|                        |                                   |                                                                                              | Head unit fitted to pipe<br>with a temperature<br>exceeding 425°C                                          |
|                        | Low signal                        | Overheating                                                                                  | Remote head fitted<br>to a pipe/surface<br>allowing the ambient<br>temperature to rise<br>above 70°C       |
| <b>1</b> <sub>No</sub> |                                   |                                                                                              | Repeater/receiver<br>fitted to a pipe/surface<br>allowing the ambient<br>temperature to rise<br>above 70°C |
| updates                |                                   | Damaged head unit/                                                                           |                                                                                                    |
| received               |                                   | Physically moved                                                                             | Head unit has been<br>moved more than<br>150 mm away from the<br>upstream side of the<br>steam trap        |
|                        |                                   | Incorrect PAN-ID                                                                             | PAN-ID has been<br>changed                                                                                 |
|                        |                                   | Interval time has been changed                                                               | Interval times has been set to a long period                                                               |
|                        | Configuration has<br>been changed | Trap configuration has been changed                                                          | Incorrect trap type has<br>been configured                                                                 |
|                        |                                   | Head unit has been moved to different trap                                                   |                                                                                                    |
|                        |                                   | Trap has been changed<br>for different type                                                  |                                                                                                    |
|                        | Signal interference               | Electrical motors/<br>switchgear have been<br>sited near to head unit /<br>receiver/repeater |                                                                                                    |

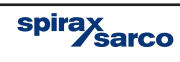

| <br>Remedy                                                                                                    |
|----------------------------------------------------------------------------------------------------|
| Install intellegent head or additional receiver. Existing receiver may be able to be resighted, but ensure if moving it other head signals are not lost.                                         |
| Check that an obstacle like a vehicle has not parked between the head/repeater and the receiver. Remove obstacle to reinstate connection.                                                        |
| Check that a perminant obstacle like a new wall/barrier or machinery has not been erected between the head/repeater and the receiver. Install either an intellegent head or additional receiver. |
| Replace battery.                                                                                                    |
| Return to supplier.                                                                                                    |
| Incorrect application.                                                                                                    |
| Move remote head to a cooler pipe/surface.                                                                                                    |
| Move remote head to a cooler pipe/surface.                                                                                                    |
| Check for damage and replace if necessary.                                                                                                    |
| Move the head unit to within 150 mm of the steam trap.                                                                                                    |
| Assign correct PAN-ID.                                                                                                    |
| Check interval time and return to default setting of 15 minutes.                                                                                                    |
| Re-configure the correct trap type.                                                                                                    |
| Move Head Unit back to original trap, or reconfigure trap type.                                                                                                    |
| Reconfigure trap type.                                                                                                    |
| Assess position of electric motor/switchgear and move if possible.                                                                                                    |

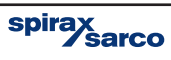

| Fault condition               | Primary cause                                              | Secondary cause | Tertiary cause |
|-------------------------------|------------------------------------------------------------|-----------------|----------------|
|                               | Trap is out of service                                     |                 |                |
|                               | Trap is blocked or<br>isolated                             |                 |                |
| 2                             | Incorrect head unit<br>orientation on pipe                 |                 |                |
| Trap shows it<br>is cold when | Head unit fitted to<br>outlet of trap rather<br>than inlet |                 |                |
| Steam IS ON                   | Poor contact with the steam pipe                           |                 |                |

| <b>3</b><br>Temperature<br>is<br>unreasonably<br>high (greater<br>that 1000°C) | Head unit temperature<br>sensor (PT100) has<br>failed |  |
|--------------------------------------------------------------------------------|-------------------------------------------------------|--|

| 4<br>Trap<br>condition<br>incorrect | Steam trap alternates<br>between good and<br>medium leak |                                                                                                    |  |
|-------------------------------------|----------------------------------------------------------|----------------------------------------------------------------------------------------------------|--|
|                                     | Shows leak condition,<br>but steam leakage at<br>zero    |                                                                                                    |  |
|                                     | Trap shows ok, but steam is turned off                   | Residue heat remaining in pipe with water flow                                                       |  |
|                                     | Trap shows ok, but<br>shows a leakage                    | Intermittent trap failure                                                                            |  |
|                                     | Shows unreasonable<br>leakage for trap                   | Asigned trap configured<br>incorrectly. Incorrect<br>orifice size, pressure or<br>trap type selected |  |

| 5                                 |  |  |
|-----------------------------------|--|--|
| System<br>steam cost<br>incorrect |  |  |

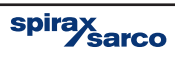

#### Remedy

Check again once trap is back in service.

Unblock trap. Unisolate if safe to do so.

Ensure the head unit is fitted with the head pointing vertically upwards or no more than 45° from top dead centre.

Ensure that head unit is fitted to the upstream side and no more that 150 mm of the steam trap.

Ensure that the steam pipe is clean, free from rust and scale. Check that the head unit clamp/ jubilee clips are tight. The deand unit sensor must be in direct contact with the steam pipe. The head unit must no be clamped over the top of any pipe lagging.

Contact Spirax Sarco.

Allow heat to disapate and re-check.

Monitor, repair or replace trap.

Check trap configuration. Ensure trap type, orifice size and pressure are correct.

Change steam cost in software configuration.

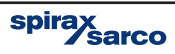

# — 10. Certification and approvals -

## United States - Standards used for Certification:

FM3600, FM3610, FM3810, ASME / ISA 60079-0 and ASME / ISA 60079-11

## Canada Standards used for Certification:

CSA 1010.1, CSA C22.2 No.157, CSA C22.2 No.25, CAN / CSAE 60079-0 and CAN / CSA 60079-11

#### Note:

The above approvals are only valid if the product is installed using the genuine supplied component parts and accessories, including consumable items such as batteries and power leads.

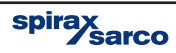

# 11. Technical data

| rieda anti. dee dection o for mounting options. |                                                                                                   |  |
|-------------------------------------------------|---------------------------------------------------------------------------------------------------|--|
| Integral battery                                | Lithium Thionyl Chloride                                                                          |  |
| Maximum altitude                                | 3 000 m (0.7 bar atmospheric)                                                                     |  |
| Ambient temperature range                       | -29 to +70°C (battery life based poling at 15 minute intervals at an ambient temperature of 20°C. |  |
| Maximum pipe temperature                        | 425°C                                                                                             |  |
| Maximum relative humidity                       | 95% Enclosure rating IP66                                                                         |  |
| Output                                          | IEE 802-15 2.4 GHz                                                                                |  |
| Visual indicators                               | LED                                                                                               |  |

## Head unit: See Section 6 for mounting options.

# **Receiver / Repeater**

| Power     | Mains powered 100 to 250 Vac, 50 to 60 Hz            |  |
|-----------|------------------------------------------------------|--|
| Curront   | ac - 0.5 A, 100 Vac                                  |  |
| Current   | dc - 1.5 A, 12 V                                     |  |
| Connector | ac - 2 pin IEC 320-C8                                |  |
| Connector | 3 pin UK, US and European mains plug dc - 2 pin IP65 |  |

## Connector

| Maximum altitude          | 3000 m (0.7 bar atmospheric)           |
|---------------------------|----------------------------------------|
| Ambient temperature range | -29 to +70°C                           |
| Maximum relative humidity | 95%                                    |
| Enclosure rating          | IP65 (Excluding external power supply) |
| Visual indicators         | LED                                    |
| Input / Output (I/O)      | IEE 802.15 2.4 GHz RJ45 port           |

# **STAPS RF security**

The RF side of the network implements 128-bit advanced encryption standard (AES) cipher using a randomly generated key transmitted to the joining node by the network co-ordinator device when the node requests to join the network. All subsequent exchanges are encrypted using the key. The network header, APS header (this is the part of the frame that supports routeing, acknowledgement, binding and address maps) and application data are all authenticated with 128-bit AES. Additionally a checksum is performed on these fields and is appended as a 4-byte message integrity code (MIC) to the end of the packet. The MIC allows receiving devices to ensure the message has not been changed. If a device receives a packet and the MIC does not match the devices own checksum of the data, the packet is dropped. The network header of the encrypted packets also includes a 32-bit frame counter; each device on the network maintains a 32-bit frame counter that is incremented for each transmission. Devices track the last known 32-bit counter for each of its neighbours. If a device receives a packet is discarded thereby protecting against 'replay' attacks.

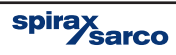

# 12. Technical glossary

## Cat5 cable

Cat5 cable is used to physically connect separate networked devices. The cable can be installed permanently as part of the site infrastructure (structured cabling) and or be used as short 'patch' cables to connect a networkable device to a switch or hub through the structured cabling using RJ45 plugs and wall sockets.

## **DHCP - Dynamic Host Configuration Protocol**

Dynamic host configuration protocol is a network service provided by a local machine (usually a server) that will automatically allocate an IP address to a networkable device that wishes to join a LAN. If a DHCP service is not locally available then the device will need an IP address to be manually configured.

### Encryption

Encryption refers to the encoding of information using a pre-agreed cipher key prior to overthe-air radio transmission. The same "key" is needed to decrypt the messages into a useable form at the receiver.

#### Ethernet

Ethernet is the physical transport medium for a networking protocol (eg TCP/IP). The Ethernet standards encompass coaxial, twisted pair (cat5) and fiber optic physical media interfaces running at transmission speeds from ten megabit to a hundred gigabit per second.

#### **Ethernet Cable**

See Cat5 cable.

#### Head

An individual trap sensing device which is networkable.

#### Hexadecimal

Counting system using base 16 as opposed to a decimal system using base 10. Extensively used in computer programming and network addressing applications. Also called hex.

#### Hub

See Switch.

#### **Intelligent Head**

A normal head unit which has received additional configuration in order for it to act as a repeater device. The head will wake up and perform the normal trap analysis functions and then it will arbitrate to offer a re-transmission service for any other heads which are on the network but not directly in range of a receiver or repeater.

#### IP Address – Internet Protocol Address

A set of four binary octets represented in decimal by four numbers between zero and 255. IP addresses can be manually (static IP) or automatically (DHCP assigned) allocated to a network entity for identification purposes.

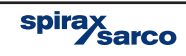

### LAN - Local Area Network

A Local Area Network is a logical group of interconnected devices in a limited geographical area such as a home, school, factory, or office building.

#### MAC Address – Media Access Control

A media access control address is a unique number (in the form of six groups of two hexadecimal digits) that is assigned to a networkable device at the time of manufacture. As the number is unique it can be used to identify and address particular members of a network.

#### **Network Switch**

The Network Switch is used to simulate a LAN when the device is set up with a stand alone network. It allows hard wired items such as a receiver and the PC to to be connected together, taking the place of a LAN.

#### **Orifice Size**

The orifice size is the size of the hole in the trap seat that the condensate passes through.

#### PAN – Personal Area Network

A collection of co-operative devices sharing a similar geographical location and having a common PAN-ID.

#### **PAN-ID - Personal area network identification**

A PAN-ID is a number allocated to a network co-ordinator (receiver). Heads will base a decision on which network to join based on their PAN-ID. The default PAN-ID is zero which means that the device will join any network and then assume the PAN-ID of that network. A device with a non-zero PAN-ID allocated by the user will only join a network that has the same non-zero PAN-ID.

#### **Ping or Pinging**

This is a procedure that sends a signal from the PC to another devices IP address to see if it responds. This tests the network to ensure that the route of communication is clear.

#### Receiver

A receiver is a physical device that creates and manages a PAN. It also functions as a gateway between the PAN and the Ethernet network.

#### Repeater

A repeater is a physical device not attached to the Ethernet network but forming part of a PAN. The function of the repeater is to extend the range of the network, where mains power is available.

#### **RJ45 - Registered Jack 45**

RJ45 plugs and sockets along with cat5 cable are used to connect devices together to form a network. Sometimes called an 8P8C connector.

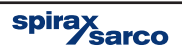

# STAPS

Spirax Total Acoustic Performance System.

### **Static IP Address**

A static ip address is configured manually on a networkable device in order to identify that device on a network; as opposed to an automatic configuration – see DHCP.

#### Switch (Hub)

A switch is a physical device used to connect members of a local area network via Ethernet cabling and hardware.

### TCP/IP - Transmission control protocol/internet protocol

An internationally agreed suite of communications software used to implement computer networks that can range from a home wireless connection up to the internet. TCP/IP provides a framework enabling data communications to be formatted, addressed and routed between networked devices and between networks themselves.

#### **Trap Number**

This is the identification number given to a specific steam trap on a plant.

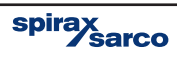

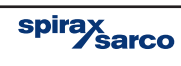

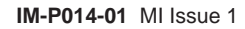

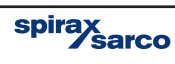

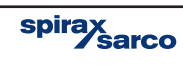

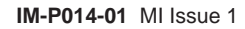

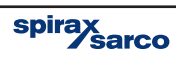